# Guide d'installation rapide

Lisez attentivement ce Guide d'installation rapide pour connaître la procédure de configuration et d'installation avant d'utiliser l'appareil.

Pour afficher le Guide d'installation rapide dans d'autres langues, visitez le site http://solutions.brother.com/.

### IMPORTANT

NE branchez PAS encore le câble d'interface.

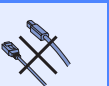

## Déballer l'appareil et vérifier les composants

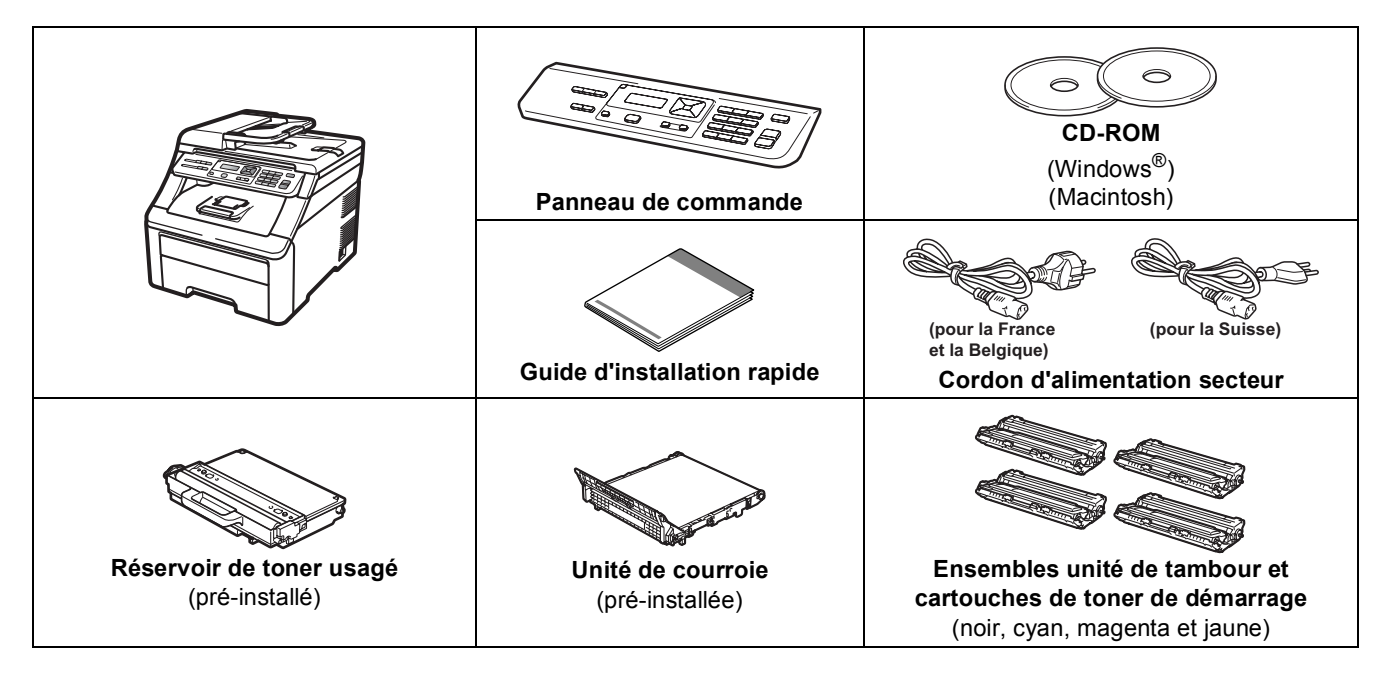

### **AVERTISSEMENT**

- Des sachets en plastique sont utilisés dans l'emballage de votre appareil. Pour éviter tout risque de suffocation, veillez à conserver ces sachets hors de portée des nourrissons et des jeunes enfants.
- Cet appareil est lourd : il pèse environ 22,7 kg (50,0 lb). Pour éviter toute blessure, deux personnes au moins sont nécessaires pour soulever l'appareil. Veillez à ne pas vous coincer les doigts lorsque vous reposez l'appareil.

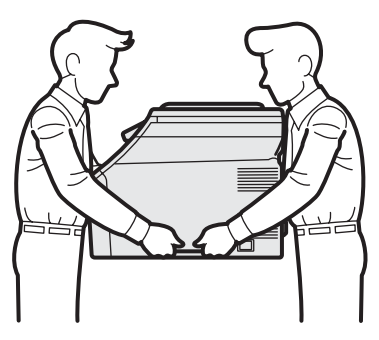

### 🖉 Remarque

Laissez un espace minimum autour de l'appareil, comme illustré.

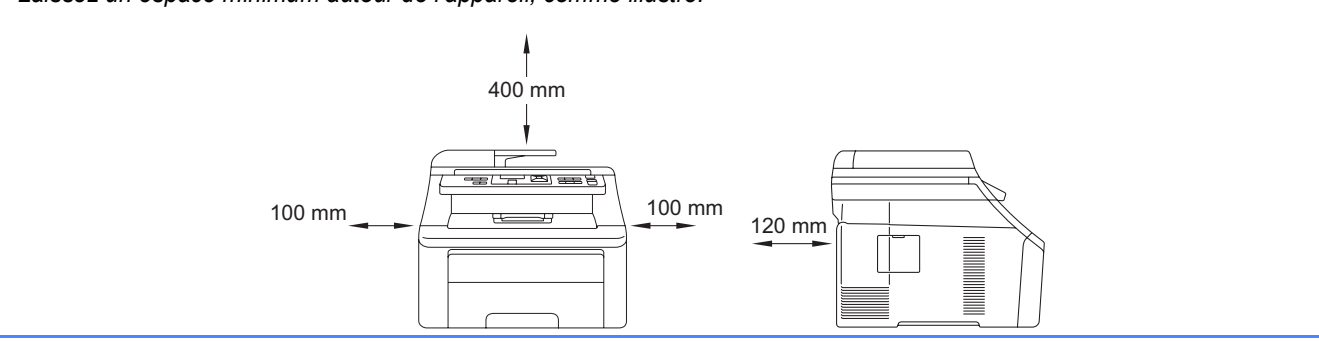

### 🖉 Remarque

- Les composants fournis dans le carton peuvent différer d'un pays à l'autre.
- Conservez tous les matériaux d'emballage et le carton au cas où vous devriez transporter l'appareil.
- Le câble d'interface n'est pas un accessoire standard. Achetez le câble d'interface adéquat pour l'interface que vous désirez utiliser (USB ou réseau).

#### Câble USB

- Veillez à utiliser un câble USB 2.0 (type A/B) d'une longueur inférieure ou égale à 2 mètres.
- NE branchez PAS le câble d'interface à ce moment-là. Il sera branché lors du processus d'installation de MFL-Pro.
- Si vous utilisez un câble USB, veillez à le raccorder au port USB de votre ordinateur et non pas au port USB du clavier ou d'un concentrateur USB non alimenté.

#### Câble de réseau

Pour l'interface réseau 10BASE-T ou Fast Ethernet 100BASE-TX, utilisez un câble droit à paires torsadées de catégorie 5 ou plus élevée.

### Symboles utilisés dans ce guide

|   | AVERTISSEMENT                                              | Les AVERTISSEMENTS vous indiquent les mesures à prendre pour éviter de vous blesser.                                                                                            |
|---|------------------------------------------------------------|----------------------------------------------------------------------------------------------------|
|   | ATTENTION                                                  | Les mentions ATTENTION signalent les procédures à suivre ou à éviter pour prévenir toute<br>blessure mineure éventuelle.                                                        |
| 0 | IMPORTANT                                                  | Les NOTES IMPORTANTES indiquent les procédures à suivre ou non pour éviter tout<br>dommage de l'appareil ou d'autres objets.                                                    |
|   | Remarque                                                   | Les remarques vous indiquent comment réagir face à une situation qui se présente ou vous donnent des conseils sur la façon dont l'opération se déroule avec d'autres fonctions. |
| Q | Guide de<br>l'utilisateur<br>Guide utilisateur -<br>Réseau | Indique une référence au Guide de l'utilisateur ou au Guide utilisateur - Réseau se trouvant sur<br>le CD-ROM fourni.                                                           |

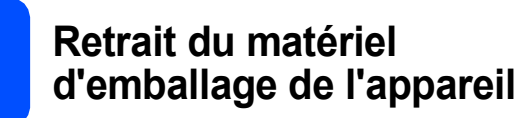

### **IMPORTANT**

- Conservez tout le matériel d'emballage et le carton au cas où vous devriez transporter l'appareil.
- NE branchez PAS encore le cordon d'alimentation secteur.

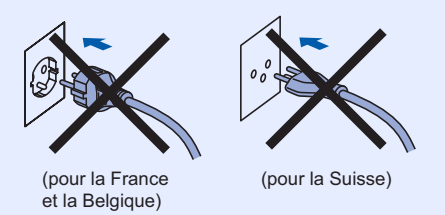

- Retirez le ruban d'emballage vers l'extérieur de l'appareil.
- Ouvrez le capot supérieur en le soulevant par la poignée 1.

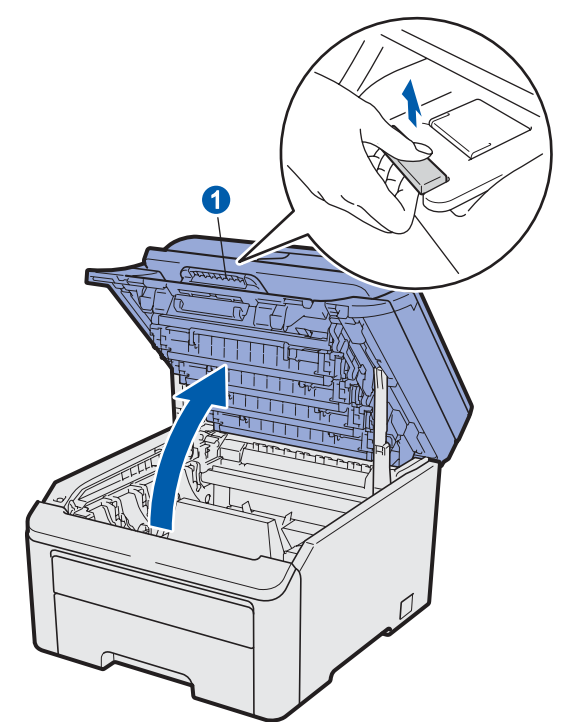

C Retirez le matériel d'emballage à l'intérieur de l'appareil.

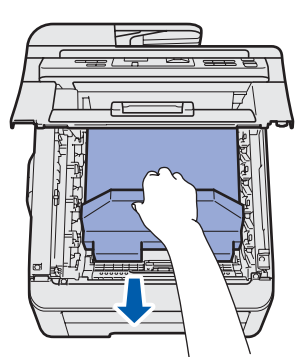

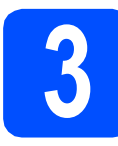

### Installer les ensembles unité de tambour et cartouches de toner

Déballez les quatre ensembles unité de tambour et cartouches d'encre et secouez-les délicatement et latéralement plusieurs fois afin de répartir uniformément le toner.

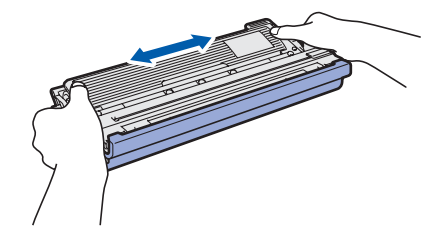

Retirez le cache de protection en tirant sur la languette comme illustré.

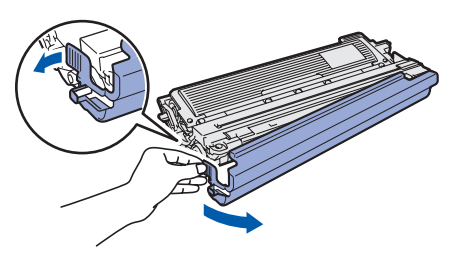

### Remarque

Ne pas toucher la surface du film d'emballage. Elle peut contenir de la poudre de toner qui peut tacher votre peau et vos vêtements.

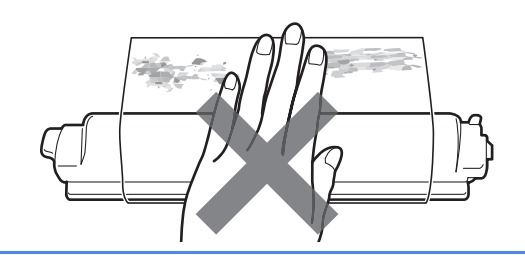

### IMPORTANT

Pour éviter les problèmes de qualité d'impression, NE touchez PAS la surface de l'unité de tambour.

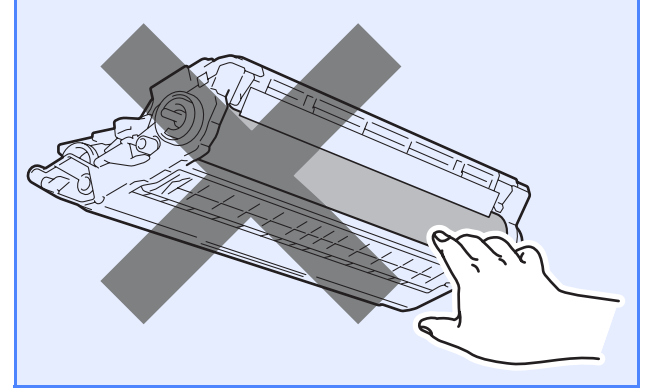

C Faites glissez les quatre ensembles unité de tambour et cartouches de toner dans l'appareil comme illustré. Veillez à ce que la couleur de la cartouche de toner corresponde à la couleur de l'étiquette apposée sur l'appareil.

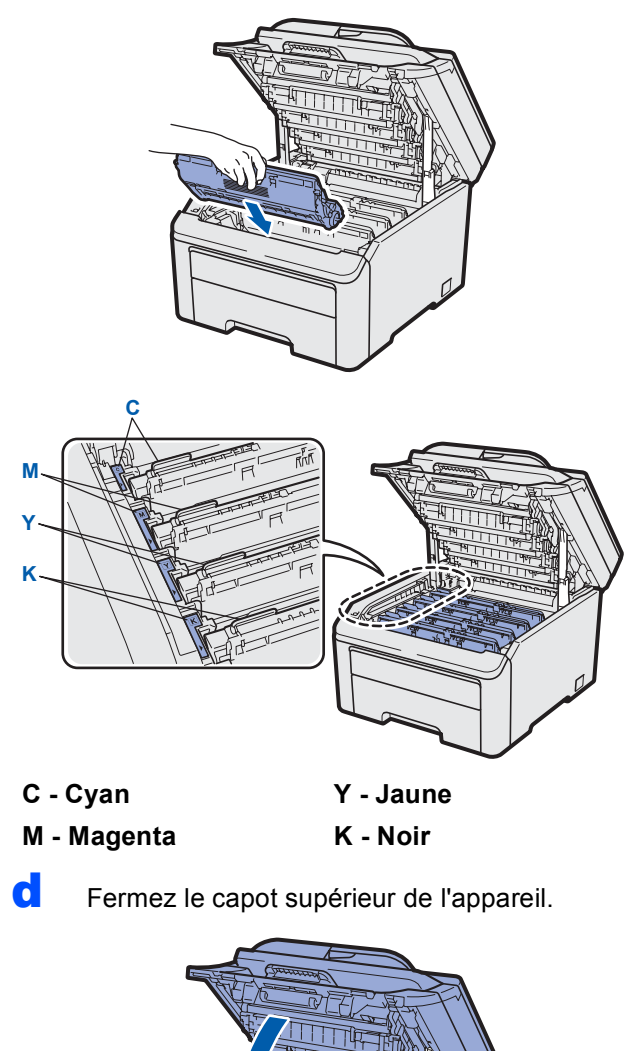

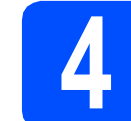

b

### Charger du papier dans le bac à papier

 Retirez complètement le bac à papier de l'appareil.

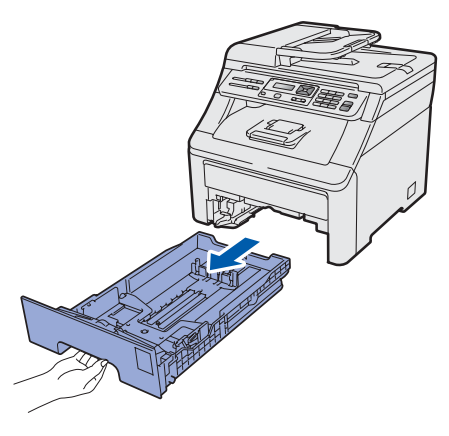

Tout en appuyant sur le levier de déverrouillage du guide-papier vert 1, faites glisser les guide-papier pour les adapter au format de papier chargé dans le bac. Veillez à ce que les guides soient bien positionnés dans les fentes.

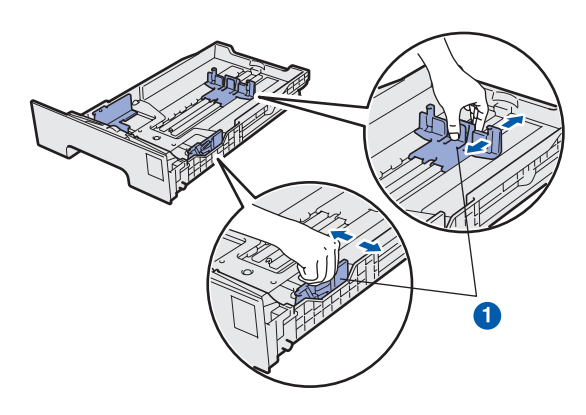

C Ventilez les feuilles pour éviter les bourrages et les mauvaises alimentations.

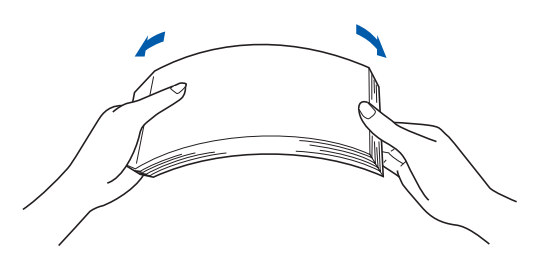

Mettez du papier dans le bac et veillez à ce que la quantité de papier soit en dessous du repère maximum 1. La face à imprimer doit être orientée vers le bas.

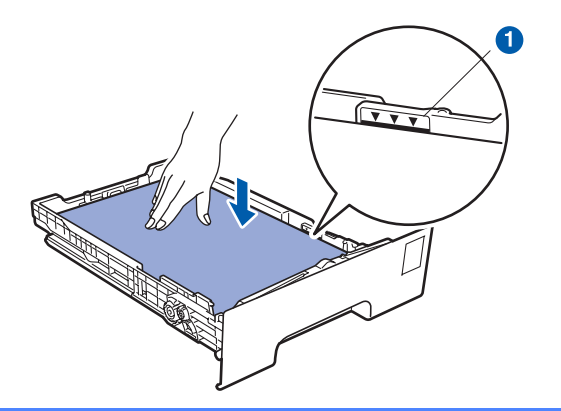

### **IMPORTANT**

Veillez à ce que les guide-papier touchent les bords du papier afin de garantir une alimentation correcte.

Remettez le bac à papier dans l'appareil. Veillez à ce qu'il soit complètement inséré dans l'appareil.

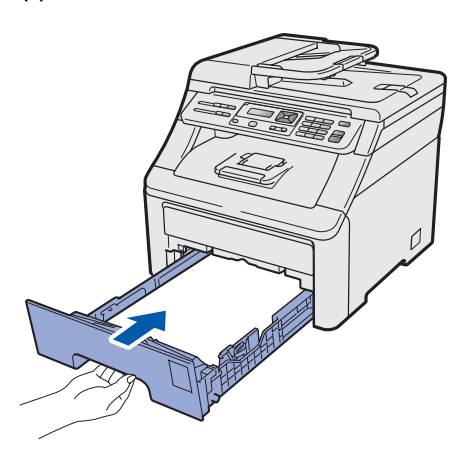

Dépliez le volet du support 1 pour éviter que le papier ne glisse dans le bac de sortie, face vers le bas.

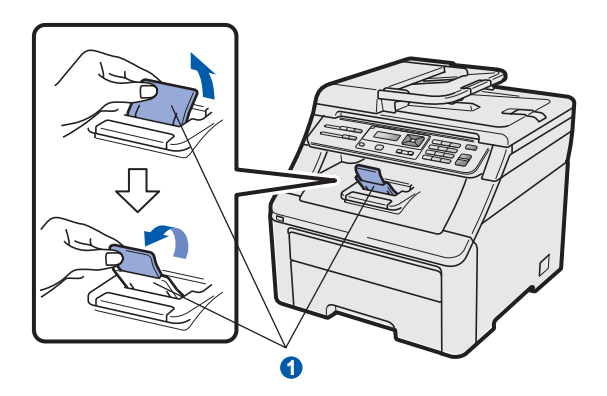

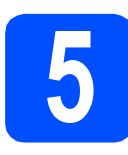

h

### Mettre en place le couvercle du panneau de commande

- Ouvrez le capot document.
  - Choisissez votre langue et mettez le couvercle du panneau de commande en place sur l'appareil.

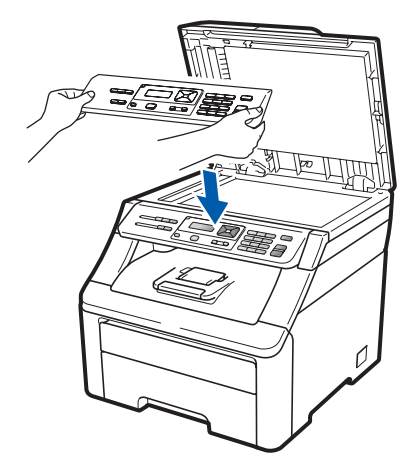

### Remarque

Si le couvercle du panneau de commande n'est pas mis en place correctement, les touches du panneau de commande ne fonctionneront pas correctement.

d

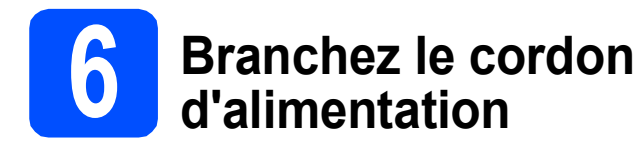

#### 

#### NE branchez PAS encore le câble d'interface.

Vérifiez que l'appareil est hors tension.
Raccordez le cordon d'alimentation secteur à l'appareil.

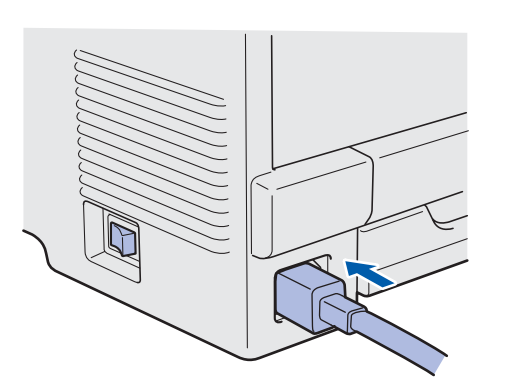

Branchez le cordon d'alimentation dans une prise secteur. Mettez l'appareil sous tension.

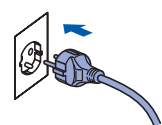

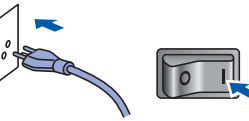

(pour la France et la Belgique)

(pour la Suisse)

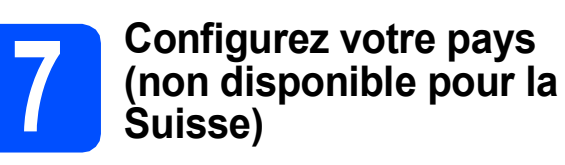

Vous devez configurer votre pays de sorte que l'appareil fonctionne correctement sur les lignes de télécommunication locales de chaque pays.

Vérifiez que l'alimentation est activée en raccordant le cordon d'alimentation et mettez l'appareil sous tension.

#### Appuyez sur OK.

Set Country Press OK key

Appuyez sur ▲ ou sur ▼ pour choisir votre pays (France, België/Belgique OU Nederland).

(pour la France)

France Select **▲V** or OK

(pour la Belgique)

België∕Belgique Select **▲V** or OK

- C Appuyez sur **OK** lorsque l'écran LCD affiche votre pays.
- C L'écran LCD vous invite à vérifier de nouveau le pays.

(pour la France)

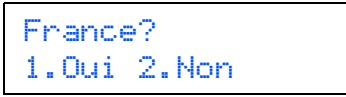

(pour la Belgique)

België/Belgique? 1Ja/Oui 2Nee/Non

Effectuez l'une des opérations suivantes :

Si l'écran LCD affiche le bon pays, appuyez sur 1 pour passer au point  ${\bf f}.$ 

\_0U\_

f

Appuyez sur **2** pour revenir au point **b** pour sélectionner de nouveau le pays.

Après que l'écran LCD a affiché Confirmé (Geaccepteerd) pendant deux secondes, il indique Please wait (Wachten a.u.b).

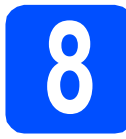

### Choisir votre langue

Après que l'appareil a redémarré, l'écran LCD affiche : (Après que l'appareil a été mis sous tension, l'écran LCD affiche :)

#### (pour la Suisse/France)

| Selec | t Langua | ige |
|-------|----------|-----|
| Press | OK Key   |     |

#### (pour la Belgique)

Selecteer Taal Druk op OK-toets

#### Appuyez sur OK.

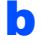

Appuyez sur **▲** ou sur **▼** pour choisir votre langue et appuyez sur **OK**.

(pour la Suisse/France)

Select **▲V** or OK English

#### (pour la Belgique)

Select. ▲▼ of OK Nederlands

C L'écran LCD vous invite à confirmer votre sélection.

> Français? 1.Oui 2.Non

Si l'écran LCD affiche la bonne langue, appuyez sur **1**.

\_00\_

Appuyez sur **2** pour revenir au point **b** pour choisir à nouveau la langue.

### 🖉 Remarque

En cas d'erreur dans le choix de la langue, vous pourrez la corriger depuis le menu du panneau de commande de l'appareil. (**Menu**, **1**, **0**)

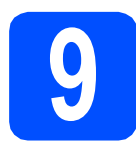

### Régler le contraste de l'écran LCD (au besoin)

Si vous avez des difficultés à lire l'écran LCD, tentez de modifier les réglages de contraste.

Appuyez sur **Menu**, **1**, **4**.

| Param.  | génér | al  |
|---------|-------|-----|
| 4.Contr | aste  | LCD |

b

Appuyez sur ▲ pour augmenter le contraste. —OU—

Appuyez sur ▼ pour diminuer le contraste. Appuyez sur **OK**.

C Appuyez sur Arrêt/Sortie.

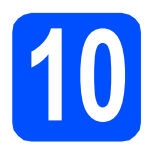

### Choisir le type de connexion

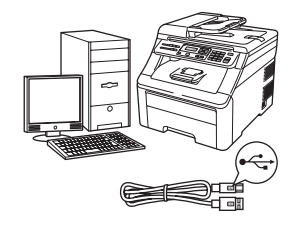

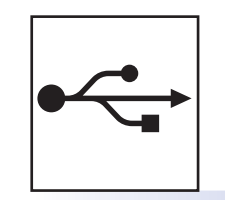

### Pour les utilisateurs d'une interface USB

Windows<sup>®</sup>, allez à la page 10 Macintosh, allez à la page 14

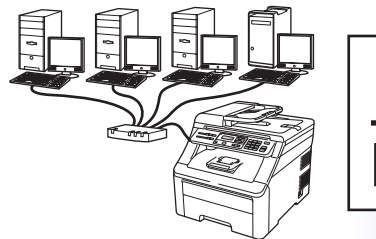

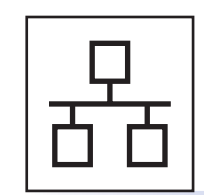

### Réseau câblé

Windows<sup>®</sup>, allez à la page 16 Macintosh, allez à la page 21

### 🖉 Remarque

Pour Windows Server<sup>®</sup> 2003/ 2008, voir le Guide utilisateur - Réseau sur le CD-ROM.

Windows®

Macintosh

Windows®

Macintosh

Réseau câblé

USB

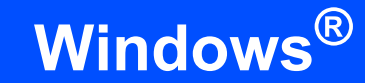

### Pour les utilisateurs d'une interface USB (Windows<sup>®</sup> 2000 Professionnel/XP/XP Professionnel Edition x64/ Windows Vista<sup>®</sup>)

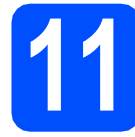

### Avant de lancer l'installation

USB

Démarrez votre ordinateur. Vous devez vous connecter avec des droits d'administrateur.

### IMPORTANT

- NE raccordez PAS encore le câble USB.
- Si des programmes sont en cours d'exécution, fermez-les.
- L'aspect de l'écran peut varier en fonction du système d'exploitation.
- Le CD-ROM fourni comprend ScanSoft<sup>™</sup> PaperPort<sup>™</sup> 11SE. Ce logiciel prend en charge Windows<sup>®</sup> 2000 (SP4 ou plus récent), XP (SP2 ou plus récent), XP Professionnel Edition x64 et Windows Vista<sup>®</sup>. Veuillez télécharger le dernier Service Pack Windows<sup>®</sup> avant d'installer MFL-Pro Suite.
- Mettez l'appareil hors tension et débranchez-le de la prise de courant et de votre ordinateur si vous avez déjà relié ce dernier à un câble d'interface.

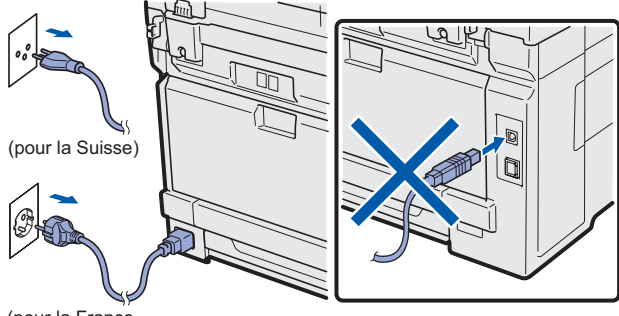

(pour la France et la Belgique)

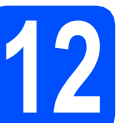

### Installer MFL-Pro Suite

Insérez le CD-ROM fourni dans le lecteur correspondant. Si l'écran des noms de modèle s'affiche, sélectionnez votre appareil. Si l'écran des langues s'affiche, sélectionnez votre langue.

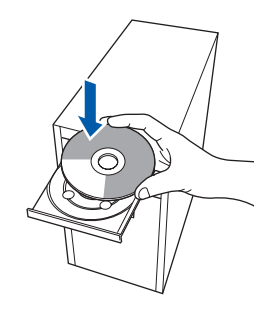

### Remarque

С

Si l'écran Brother ne s'affiche pas automatiquement, cliquez sur **Poste de travail** (Ordinateur), double-cliquez sur l'icône du CD-ROM, puis double-cliquez sur **Start.exe**.

Le menu principal du CD-ROM s'affiche. Cliquez sur **Installation initiale**.

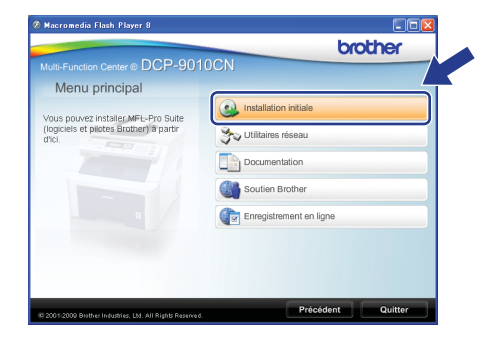

Cliquez sur Installer le logiciel MFL-Pro Suite.

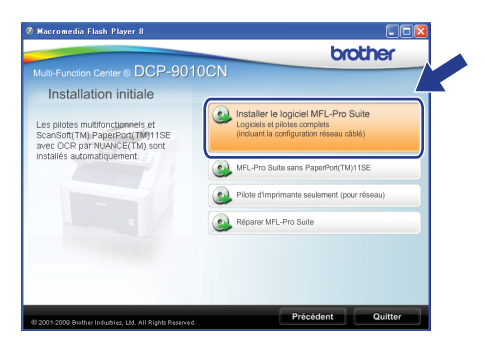

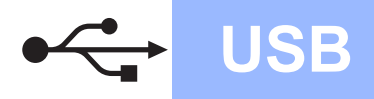

# Windows<sup>®</sup>

### Remarque

- Si l'installation ne se poursuit pas automatiquement, ouvrez à nouveau le menu principal en éjectant puis en réinsérant le CD-ROM, ou double-cliquez sur le programme Start.exe dans le dossier racine et continuez à partir de l'étape c pour installer MFL-Pro Suite.
- Pour Windows Vista<sup>®</sup>, cliquez sur **Autoriser** lorsque la fenêtre **Contrôle de compte d'utilisateur** s'affiche.

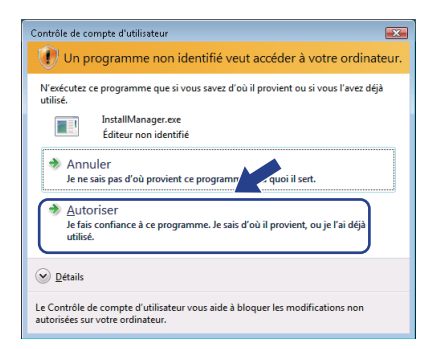

C Lorsque la fenêtre du Contrat de licence de ScanSoft™ PaperPort™ 11SE s'affiche, cliquez sur Oui si vous acceptez le Contrat de licence.

| ntrat de licence                                                                                                    |                                                                                                    |                                                                                                    |
|----------------------------------------------------------------------------------------------------|----------------------------------------------------------------------------------------------------|----------------------------------------------------------------------------------------------------|
| isez attentivement le                                                                                                    | contrat de licence suivant.                                                                                                    |                                                                                                    |
| oppuyez sur la touche                                                                                                    | Page suiv. pour voir le reste du co                                                                                                    | ntrat.                                                                                                    |
| Nuance Communicati                                                                                                    | ons, Inc.                                                                                                    | <u>^</u>                                                                                                    |
| ACCORD DE LICENO                                                                                                    | E LOGICIEL                                                                                                    |                                                                                                    |
| Le logiciel et les élém<br>loumis sous licence, «<br>de cet accord de lice<br>d'installer, de copier d<br>à respecter les termes | ents connexes fournis dans le cadri<br>non vendus, et peuvent être utilis<br>noe. Veulles tre soigneusement cei<br>u d'utiliser ce logiciel de quelque m<br>et conditions de cet accord, et à c | e de cet accord de licence sont<br>tés uniquement selon les termes<br>l'accord. Le l'ait de télécharger,<br>anière que ce soit, vous engage<br>levenir l'une des parties de cet |
| cceptez-vous tous le<br>ostaliation s'atrêtera                                                                                   | s termes du contrat de licence ci-di<br>Pour installer "PaperPort/TM) 11SI                                                                                                    | essus ? Si vous sélectionnez Non.                                                                                                    |
|                                                                                                    |                                                                                                    |                                                                                                    |
|                                                                                                    |                                                                                                    |                                                                                                    |

- C L'installation de ScanSoft™ PaperPort™ 11SE démarre automatiquement et se poursuit par l'installation de MFL-Pro Suite.
- Lorsque la fenêtre du **Contrat de licence** du logiciel Brother MFL-Pro Suite s'affiche, cliquez sur **Oui** si vous acceptez le **Contrat de licence**.

| Jace attentivement le contrat de loerce survant.<br>Ispogrez na la touche Page nair, pour voi le teste du contrat.<br>Contrat de loerce pour fuiliesteur final du logiciel Bother IMPORTANT A LIPE<br>ATTENTIVEMENT. Ce contrat de loerce pour fuilisateur fan ("Contrat") est un accodi-<br>de pole Toutra a jare accontrat de loerce pour fuilisateur fan ("Contrat") est un accodi-<br>de pole Toutra a jare accontrat de loerce pour fuilisateur fan ("Contrat") est un accodi-<br>de pole Toutra a jare accontrat de loerce pour fuilisateur fan ("Contrat") est un accodi-<br>gest foutrar a jare accontrat de loerce pour fui do contrat.<br>CluBICEL E, no clubaret nat "Out", fuilinateur acceder di the is aux modalife de ce<br>pour de loerce pour la loerce pour fui do contrat in testering accel la loerce                                                                                                    |
|----------------------------------------------------------------------------------------------------|
| papers su la touche Page suir, pour voir le retrie du contrait.<br>Contra de lovrece pour futilisatour final du logiciel Biother IMPORTANT-A LIPE<br>LITENT/TABENT-Ca contrait de locarce pour futilisater la final (Contrait) est un accord<br>de logical fortivor a une antide en claquer ta la locarce Table de da locarce<br>L'IDENCET, En claquest suir d'une information contrait de la data de la locarce<br>d'une Sinder suir de locarce table de contrait en locarte d'inter de la data de<br>L'IDENCET, En claquest suir d'une information contrait en los de la data de<br>la data de la data de la data de la data de la data de la data de la data de la data de<br>la data de la data de la data de la data de la data de la data de la data de la data de<br>la data de la data de la data de la data de la data de la data de la data de<br>la data de la data de la data de la data de la data de la data de la data de la data de<br>la data de la data de la data de la data de la data de la data de la data de la data del la data del la data de<br>la data de la data de la data de la data de la data de la data del la data de la data de la data de la data de<br>la data de la data de la data de la data de la data del la data de la data de la data de la data de la data de<br>la data de la data de la data<br>de la data de la data de la data de la data de la data de la data de la data de la data de la data de la data de la data de la data de la data de la data de la data de la data de la data de la data de la data de la data de la data de l |
| Exercise de loncero pour tubilisante final de logiciel Bonter MEDETANT. A LISE<br>ATENTENEMENT. Consulta de loncero por adatavas ministra traducti parto en accord<br>lego poste entre Bonthe Instante, List. Producti y el tubilisator, qui repla fulfanten du<br>logical Bonte qui as instalé en cicaquer u la locución "Curlo" do cetto bolte de dobu<br>("LUGIDEL"). En claquent au "Uu", Initianaeu accepte d'être de xue modéle de ce<br>control. Si Uutilisator ellune les controls no de controls. In dobutera pos la cience                                                                                                    |
| o unsaturi ourgevine pour ce culturace, e n'e sera donc pas autorise à l'explorer.<br>Toute mention dans ce Contrat de licance du terme "LOGICIEL" reriverra aussi, si le<br>contexte le permet, au support sur lequel il est enregistré.                                                                                                    |
|                                                                                                    |

**9** Choisissez **Branchement local**, puis cliquez sur **Suivant**. L'installation se poursuit.

| Type de branchement                                               |                                             |
|-------------------------------------------------------------------|---------------------------------------------|
| Sélectionnez le type de connexion du péri<br>cliquez sur Suivant. | phérique que vous souhaitez installer, puis |
| Branchement local (USB) Installation personnalisée                | -SO                                         |
| Connexion réseau câblée (Ethernet)                                |                                             |
|                                                                   | < Précéder Suivant > Annuler                |

### 🖉 Remarque

ī

Si vous souhaitez installer le pilote PS (pilote BR-Script de Brother), sélectionnez Installation personnalisée et suivez les instructions qui s'affichent à l'écran. Lorsque l'écran Sélectionnez les fonctionnalités s'affiche, cochez la case Driver d'impression PS, puis continuez à suivre les instructions à l'écran.

Si vous ne souhaitez pas contrôler l'état de l'appareil ni la notification des erreurs à partir de votre ordinateur, désactivez la case Activer Contrôleur d'état, puis cliquez sur Suivant.

| Brother MFL     | L-Pro Suite Installation                                                                                                    | X    |
|-----------------|----------------------------------------------------------------------------------------------------|------|
| Contrôleur      | d'état                                                                                                    | N    |
|                 | Controlleur d'état est un outilitégical qui permet de contrôler frêtat du<br>périphèsique et les notifications d'annuel de voite FC. Vaulles<br>décletions et les control d'assour in vous includents désoutiver<br>Contrôleur d'état. |      |
| InstallShield — | (Proder Surver) Arr                                                                                                    | uler |

Lorsque cet écran s'affiche, passez à l'étape suivante.

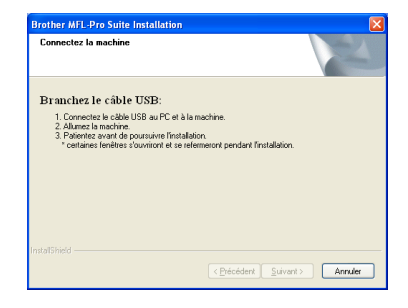

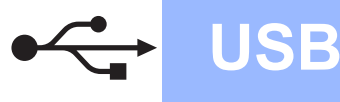

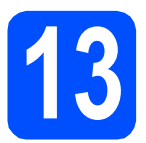

### Connecter le câble USB

### **IMPORTANT**

- NE raccordez PAS l'appareil à un port USB de votre clavier ou d'un concentrateur USB non alimenté.
- Raccordez l'appareil directement à votre ordinateur.
- Enlevez l'étiquette recouvrant le connecteur d'interface USB.

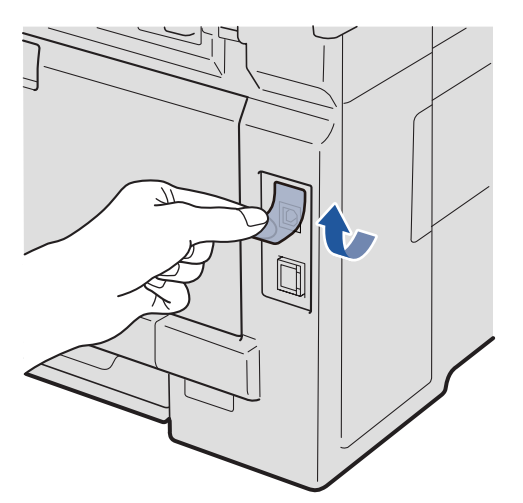

Branchez le câble USB dans le connecteur correspondant de l'appareil représenté par le symbole 4. Connectez ensuite le câble à l'ordinateur.

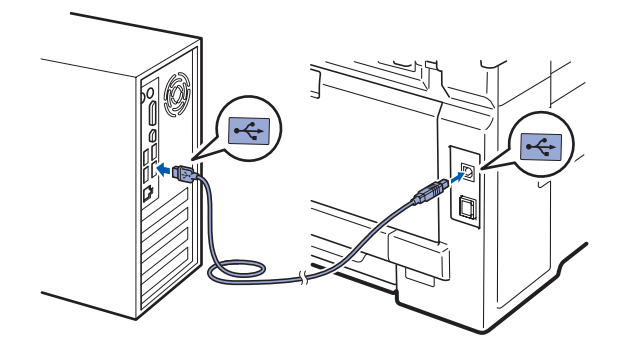

# 14

# Brancher le cordon d'alimentation

**a** Branchez le cordon d'alimentation dans une prise secteur. Mettez l'appareil sous tension.

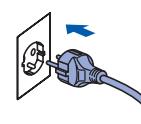

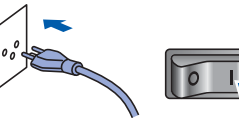

(pour la France et la Belgique)

(pour la Suisse)

L'installation se poursuit automatiquement. Les écrans d'installation s'affichent les uns après les autres.

### **IMPORTANT**

NE refermez AUCUN des écrans pendant l'installation. L'affichage de tous les écrans peut prendre quelques secondes.

Lorsque l'écran Enregistrement en ligne s'affiche, effectuez votre sélection et suivez les instructions qui s'affichent à l'écran. Une fois le processus d'enregistrement terminé, fermez votre navigateur Web pour réafficher cette fenêtre.

Puis, cliquez sur Suivant.

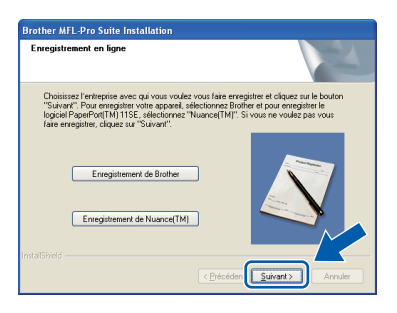

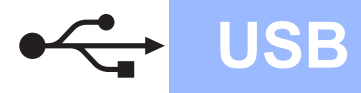

# Windows<sup>®</sup>

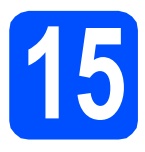

### Terminer et redémarrer

### Cliquez sur Terminer pour redémarrer l'ordinateur. Après avoir redémarré l'ordinateur, vous devez

Après avoir redémarré l'ordinateur, vous devez vous connecter avec des droits d'administrateur.

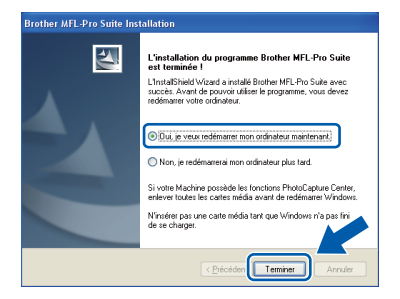

### 🖉 Remarque

Si un message d'erreur s'affiche pendant l'installation du logiciel, exécutez l'application **Diagnostic d'installation** située dans **démarrer/Tous les programmes/Brother/ DCP-XXXX** (où DCP-XXXX est le nom de votre modèle).

b

Si cet écran s'affiche, choisissez la configuration de la mise à jour du microprogramme et cliquez sur **OK**.

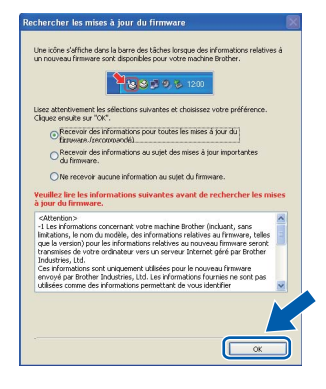

### 🖉 Remarque

*Vous devez disposer d'un accès à Internet pour la mise à niveau du microprogramme.* 

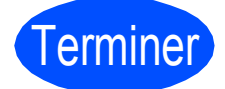

L'installation est maintenant terminée.

### Remarque

### XML Paper Specification Printer Driver

Le XML Paper Specification Printer Driver est le pilote le plus adapté lors de l'impression à partir d'applications utilisant des documents XML Paper Specification. Veuillez télécharger le dernier pilote via le Brother Solutions Center (Centre de solutions Brother) à l'adresse <u>http://solutions.brother.com/</u>.

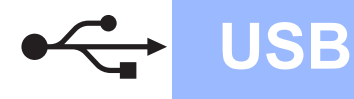

### Pour les utilisateurs d'une interface USB (Mac OS X 10.3.9 ou plus récent)

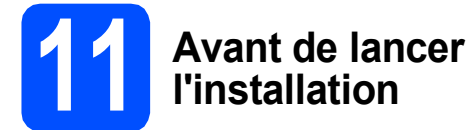

a Veillez à ce que l'appareil et le Macintosh soient sous tension. Vous devez être connecté avec des droits d'administrateur.

### **IMPORTANT**

Pour obtenir les dernières versions des pilotes et des informations sur votre système Mac OS X, visitez le site http://solutions.brother.com/.

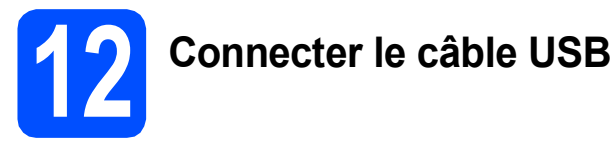

### **IMPORTANT**

- NE raccordez PAS l'appareil à un port USB de votre clavier ou d'un concentrateur USB non alimenté.
- · Raccordez l'appareil directement à votre Macintosh.
- а Enlevez l'étiquette recouvrant le connecteur d'interface USB.

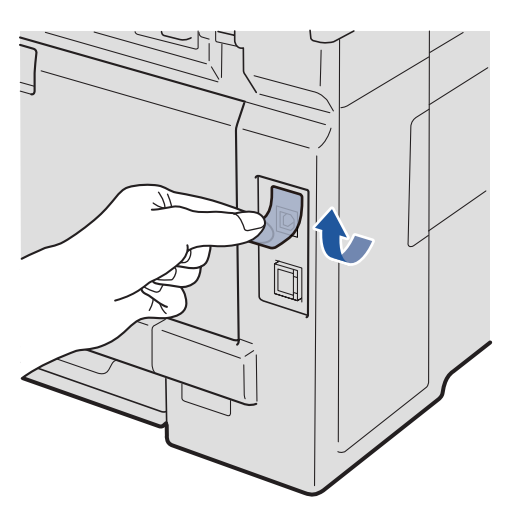

b Branchez le câble USB dans le connecteur correspondant de l'appareil représenté par le symbole 4. Connectez ensuite le câble à l'ordinateur.

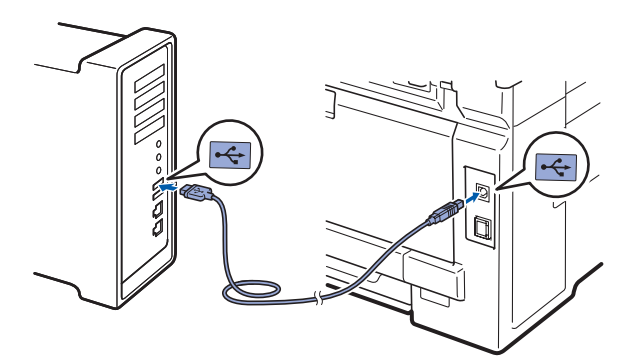

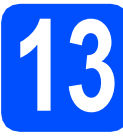

### **Installer MFL-Pro Suite**

- a
  - Insérez le CD-ROM fourni dans le lecteur correspondant.

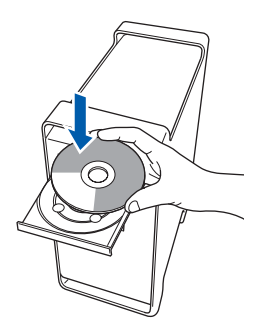

b Double-cliquez sur Start Here OSX pour commencer l'installation.

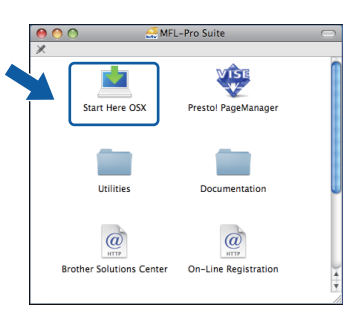

### 🖉 Remarque

Voir le Guide utilisateur - Logiciel sur le CD-ROM si vous souhaitez installer le pilote PS (pilote BR-Script de Brother).

С Veuillez attendre quelques secondes pour que le logiciel s'installe. Après l'installation, cliquez sur Redémarrer pour terminer l'installation du logiciel.

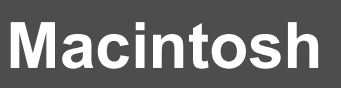

Le logiciel Brother recherche le périphérique Brother.

USB

Choisissez l'appareil dans la liste et cliquez sur **OK**.

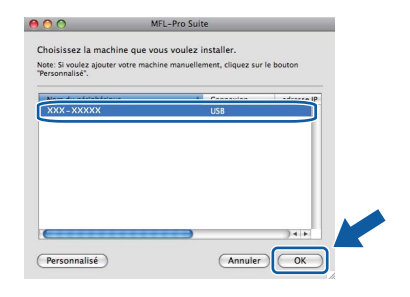

Lorsque cet écran s'affiche, cliquez sur **OK**.

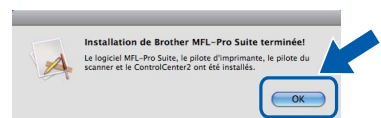

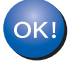

f

L'installation de MFL-Pro Suite est maintenant terminée. Passez à l'étape **14** à la page 15. Installer Presto! PageManager

Lorsque Presto! PageManager est installé, la capacité d'OCR est ajoutée à Brother ControlCenter2. Vous pouvez facilement numériser, partager et organiser vos photos et vos documents à l'aide de Presto! PageManager.

Double-cliquez sur Presto! PageManager et suivez les instructions qui s'affichent à l'écran.

| 000 AF                   | L-Pro Suite          |  |
|--------------------------|----------------------|--|
| Start Here OSX           | Presto! PageManager  |  |
| Utilities                | Documentation        |  |
| Brother Solutions Center | On-Line Registration |  |

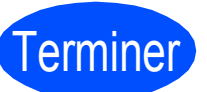

L'installation est maintenant terminée.

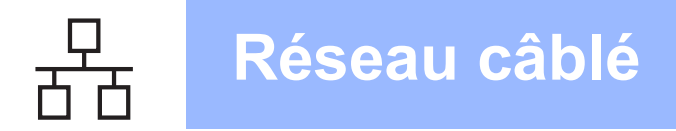

### Pour les utilisateurs d'une interface de réseau câblé (Windows<sup>®</sup> 2000 Professionnel/XP/XP Professionnel Edition x64/ Windows Vista<sup>®</sup>)

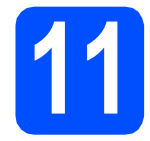

# Avant de lancer l'installation

Démarrez votre ordinateur. Vous devez vous connecter avec des droits d'administrateur.

### **IMPORTANT**

- Si des programmes sont en cours d'exécution, fermez-les.
- L'aspect des écrans peut varier en fonction du système d'exploitation.
- Le CD-ROM fourni comprend ScanSoft<sup>™</sup> PaperPort<sup>™</sup> 11SE. Ce logiciel prend en charge Windows<sup>®</sup> 2000 (SP4 ou plus récent), XP (SP2 ou plus récent), XP Professionnel Edition x64 et Windows Vista<sup>®</sup>. Veuillez télécharger le dernier Service Pack Windows<sup>®</sup> avant d'installer MFL-Pro Suite.

### IMPORTANT

Désactivez tous les logiciels de pare-feu personnels (autre que le pare-feu Windows<sup>®</sup>), ainsi que toutes les applications anti-spyware et antivirus pendant l'installation.

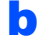

Débranchez l'appareil de la prise secteur.

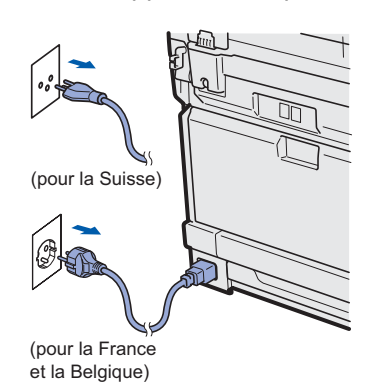

**2** Connecter le câble réseau

 Branchez le câble d'interface réseau dans le connecteur LAN représenté par le symbole
puis raccordez-le à un port libre sur votre concentrateur.

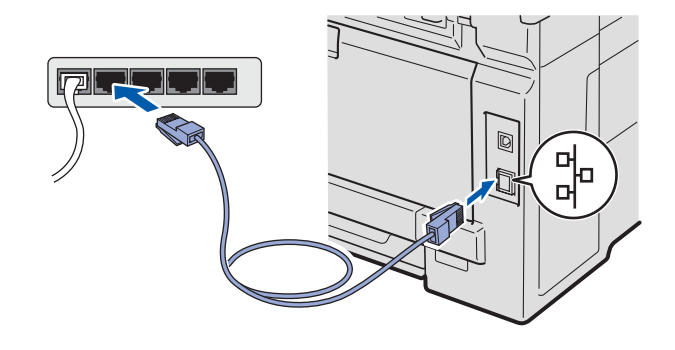

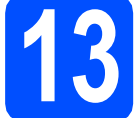

a

# Brancher le cordon d'alimentation

Branchez le cordon d'alimentation dans une prise secteur. Mettez l'appareil sous tension.

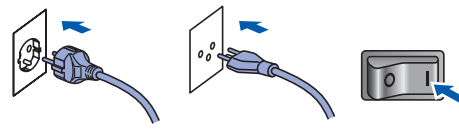

(pour la France et la Belgique) (pour la Suisse)

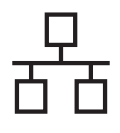

### Réseau câblé

# Windows<sup>®</sup>

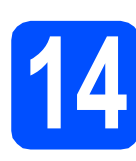

### Installer MFL-Pro Suite

Insérez le CD-ROM fourni dans le lecteur correspondant. Si l'écran des noms de modèle s'affiche, sélectionnez votre appareil. Si l'écran des langues s'affiche, sélectionnez votre langue.

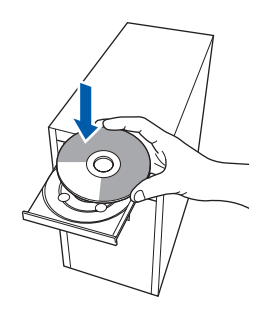

### 🖉 Remarque

Si l'écran Brother ne s'affiche pas automatiquement, cliquez sur **Poste de travail** (Ordinateur), double-cliquez sur l'icône du CD-ROM, puis double-cliquez sur **Start.exe**.

Le menu principal du CD-ROM s'affiche. Cliquez sur Installation initiale.

| Macromedia Flash Player 8                                                                |                         |
|------------------------------------------------------------------------------------------|-------------------------|
| Multi-Function Center                                                                    | OCN brother             |
| Menu principal                                                                           |                         |
| Vous pouvez installer MFL-Pro Suite<br>(logiciels et pilotes Brother) à partir<br>d'Ici. | Installation initiale   |
|                                                                                          | Documentation           |
|                                                                                          | Soutien Brother         |
|                                                                                          | Enregistrement en ligne |
|                                                                                          |                         |
|                                                                                          |                         |
|                                                                                          | Précédent Quitter       |

C Cliquez sur Installer le logiciel MFL-Pro Suite.

| OCN CICCIC                                                                                                    |
|----------------------------------------------------------------------------------------------------|
|                                                                                                    |
| Installer le logiciel MFL-Pro Suite<br>Logiciels et pilotes complets<br>(incluant la configuration réseau câblé) |
| MFL-Pro Suite sans PaperPort(TM)11SE                                                                             |
| Pliote d'imprimante seulement (pour réseau)                                                                      |
| Réparer MFL-Pro Suite                                                                                            |
| -                                                                                                    |
|                                                                                                    |
|                                                                                                    |
|                                                                                                    |

### 🖉 Remarque

- Si l'installation ne se poursuit pas automatiquement, ouvrez à nouveau le menu principal en éjectant puis en réinsérant le CD-ROM, ou double-cliquez sur le programme Start.exe dans le dossier racine et continuez à partir de l'étape c pour installer MFL-Pro Suite.
- Pour Windows Vista<sup>®</sup>, cliquez sur Autoriser lorsque la fenêtre Contrôle de compte d'utilisateur s'affiche.

| Cor                                     | trôle de compte d'utilisateur                                                                                |
|-----------------------------------------|----------------------------------------------------------------------------------------------------|
| (                                       | Un programme non identifié veut accéder à votre ordinateur.                                                  |
| N                                       | l'exécutez ce programme que si vous savez d'où il provient ou si vous l'avez déjà<br>tilîsé.                 |
|                                         | InstallManager.exe<br>Éditeur non identifié                                                                  |
| Anna anna anna anna anna anna anna anna | Annuler<br>Je ne sais pas d'où provient ce programment quoi il sert.                                         |
|                                         | Autoriser<br>Je fais confiance à ce programme. Je sais d'où il provient, ou je l'ai déjà<br>utilisé.         |
|                                         | ) <u>D</u> étails                                                                                            |
| Le<br>au                                | Contrôle de compte d'utilisateur vous aide à bloquer les modifications non<br>torisées sur votre ordinateur. |

C Lorsque la fenêtre du Contrat de licence de ScanSoft™ PaperPort™ 11SE s'affiche, cliquez sur Oui si vous acceptez le Contrat de licence.

| ontrat de licence                                                                                                    |     |
|----------------------------------------------------------------------------------------------------|-----|
| Lisez attentivement le contrat de licence suivant.                                                                                                    |     |
| Appuyez sur la touche Page suiv. pour voir le reste du contrat.                                                                                                    |     |
| Nuance Communications, Inc.                                                                                                    | ^   |
| ACCORD DE LICENCE LOGICIEL                                                                                                    |     |
| Le logiciel et les éléments connexes fournis dans le cadre de cet accord de licence sont<br>fournis sous licence, et non vendus, et peuvert être utilisés unquement selon les tennes<br>de cet accord de faisence. Veulles les torginausement cada coccal. Le fai de létécharger,<br>d'installes, de copier ou d'utilise ce logiciel de quespaie manities que ce toit, vous engage<br>à sexpectre les tennes et conditions de cot accord de la fai deviner la unde parties do cet<br>a sexpectre les tennes et conditions de cot accord de la fai deviner la unde parties do cet<br>de sexpectre les tennes et conditions de cot accord de la fai deviner la unde parties do cet<br>de la cette de la cette de la ce | •   |
| Acceptez-vous tous les termes du contrat de licence ci-dessus ? Si vous sélectionnez N<br>l'Instalation s'arrêtera. Pour installer "PaperPort[TM] 11SE", vous devez accepter ce                                                                                                    | on. |
|                                                                                                    | on  |

L'installation de ScanSoft™ PaperPort™ 11SE démarre automatiquement et se poursuit par l'installation de MFL-Pro Suite.

e

f

Lorsque la fenêtre du **Contrat de licence** du logiciel Brother MFL-Pro Suite s'affiche, cliquez sur **Oui** si vous acceptez le **Contrat de licence**.

| other MFL-Pro Suite Instal                                                                                                    | ation                                                                                                    |                                                                                                    |
|----------------------------------------------------------------------------------------------------|----------------------------------------------------------------------------------------------------|----------------------------------------------------------------------------------------------------|
| Contrat de licence<br>Lisez attentivement le contrat de                                                                                                    | licence suivant.                                                                                                    |                                                                                                    |
| Appuyez sur la touche Page suiv.                                                                                                    | pour voir le reste du contrat.                                                                                                    |                                                                                                    |
| Contrat de licence pour l'utilisate<br>ATTENTIVEMENT- Ce constate<br>légal passé avite Brother Industri<br>logiciel Brother qui sera instalé e<br>("LOBICIEL"). En cliquart sur "Contrat. Si'utilisateur refues les<br>d'utilisation obligatoire pour ce Li<br>Toute mertion dans ce Contrat c<br>contexte le permet, au support su | or final du logiciel Brother IMPC<br>le licence pour l'utilisateur final<br>es, lud. (1º Brother") et l'utilisate<br>n cliquant sur la touche "Dui" o<br>utili, l'utilisateur accepte d'être<br>sonditions de ce Contrat, il n'ob<br>JGICIEL, et ne sera donc pas a<br>le licence du terme "LUGICIEL<br>ur lequel il est enregistré. | DRTANT-A LIRE<br>("Contrat") est un accord<br>sur, qui régit l'utilisation du<br>de cette boîte de dialogue<br>lié aux modalités de ce<br>stiendra pas la licence<br>utorisé à l'exploiter.<br>"renverra aussi, si le |
| Acceptez-vous tous les termes du<br>finstallation s'amètera. Pous instal                                                                                                    | a contrat de licence ci-dessus ?<br>les Brother MEL-Pro Suite, your                                                                                                    | Si vous sélectionnez Non,<br>s devez accepter ce (Antri<br>1996)                                                                                                    |
| namela                                                                                                    | < Précéden                                                                                                    |                                                                                                    |

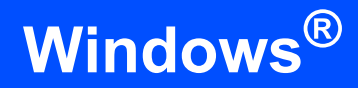

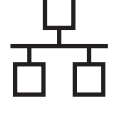

Choisissez **Connexion réseau câblée**, puis cliquez sur **Suivant**.

| Brother MFL-Pro Suite Installation                                                                           | ×          |
|----------------------------------------------------------------------------------------------------|------------|
| Type de branchement                                                                                          |            |
| Sélectionnez le type de connexion du périphérique que vous souhaitez installer, puis<br>cliquez sur Suivant. |            |
| Branchement local (USB) Installation personnalisée                                                           |            |
| Connexion réseau câblée (Ethernet)                                                                           | 1          |
| Installation perconnelisée                                                                                   | /<br>-<br> |

### 🖉 Remarque

Si vous souhaitez installer le pilote PS (pilote BR-Script de Brother), sélectionnez Installation personnalisée et suivez les instructions qui s'affichent à l'écran. Lorsque l'écran Sélectionnez les fonctionnalités s'affiche, cochez la case Driver d'impression PS, puis continuez à suivre les instructions à l'écran.

Pour les utilisateurs de Windows<sup>®</sup> XP SP2 ou plus récent/XP Professionnel Edition x64/ Windows Vista<sup>®</sup>, lorsque cet écran s'affiche, sélectionnez Changez les paramètres de port du pare-feu pour permettre la connexion réseau et continuez l'installation. (Recommandé) et cliquez sur Suivant.

| Brother MFL-Pro Suite Installation                                                                                                    | × |
|----------------------------------------------------------------------------------------------------|---|
| Pare-feu est détecté                                                                                                    |   |
| Le pare-leu Windows set à protèger voite ordinateur.<br>Certaines fonctions de réneau de voite appareil inguant de ne pas fonctionner avec les<br>paramètres de pareite autoilus. L'our qu'etes fonctionner toutes, vous deves changer<br>certains paramètres de port du pare-feu Windows. |   |
| [Diarque: les paramètres de port du pare-feu pour permettre la connexion réseau et<br>continues (Installation, Recommande).                                                                                                    |   |
| Continuez sans changel les paramètres de pare-feu Windows. (Caitaines fonctions de<br>réseau seront désactivées)                                                                                                    |   |
| (Précéden) Suivant) Annuler                                                                                                    | כ |

Si vous n'utilisez pas le pare-feu Windows<sup>®</sup>, voir le Guide de l'utilisateur de votre logiciel pour plus d'informations sur l'ajout des ports réseau suivants.

- Pour la numérisation réseau, ajoutez le port UDP 54925.
- Si vous rencontrez toujours des problèmes avec votre connexion réseau, ajoutez le port UDP 137.

Si l'appareil est configuré pour votre réseau, sélectionnez l'appareil dans la liste, puis cliquez sur **Suivant**.

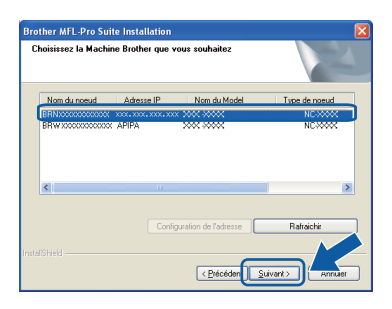

### 🖉 Remarque

Ī

- L'adresse IP et le nom de nœud de votre appareil figure sur la liste de configuration du réseau que vous pouvez imprimer. Voir Imprimer la liste de configuration du réseau à la page 25.
- Si votre appareil reste introuvable sur le réseau, l'écran ci-dessous s'affiche.

| Brother | MFL-Pro Suite                                                                                                    |
|---------|----------------------------------------------------------------------------------------------------|
| ?       | Aucun appareil n'a été détecté sur le réseau<br>Vérifiez que<br>Le nériobérique ent enclenché                                                           |
|         | -Le câble réseau est bien raccordé au périphérique.<br>-Le câble réseau est bien raccordé au périphérique.<br>-Votre ordinateur est raccordé au réseau. |
|         | -Les paramètres de réseau ont été configurés correctement.<br>-Le pare-feu sur votre ordinateur est réglé sur OFF.                                      |
|         | (Pour plus détails, reportez-vous aux instructions du fournisseur de votre ordinateur ou logiciel de sécurité.)                                         |
|         | Essayer à nouveau de chercher l'appareil?                                                                                                    |
|         |                                                                                                    |
|         |                                                                                                    |

Confirmez vos paramètres réseau en suivant les instructions à l'écran.

 Si l'adresse IP de l'appareil n'est pas encore configurée pour être utilisée sur votre réseau, l'écran suivant s'affiche.

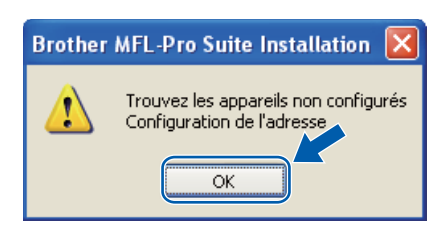

Cliquez sur **OK**, puis sur **Configuration de l'adresse**. Entrez une adresse IP de votre appareil qui soit appropriée pour votre réseau en suivant les instructions affichées à l'écran.

### Réseau câblé

# Windows®

Si vous ne souhaitez pas contrôler l'état de l'appareil ni la notification des erreurs à partir de votre ordinateur, désactivez la case Activer Contrôleur d'état, puis cliquez sur Suivant.

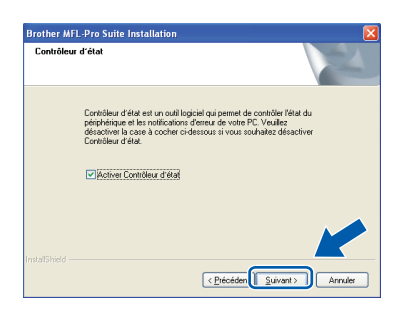

L'installation des pilotes Brother démarre automatiquement. Les écrans d'installation s'affichent les uns après les autres.

#### **IMPORTANT**

NE refermez AUCUN des écrans pendant l'installation. L'affichage de tous les écrans peut prendre quelques secondes.

### Remarque

Pour Windows Vista<sup>®</sup>, une fois l'écran affiché, cochez la case puis cliquez sur **Installer** pour terminer la procédure d'installation.

| 💼 Sécurité de Windows                                                                                                    |                                                         |
|----------------------------------------------------------------------------------------------------|---------------------------------------------------------|
| Voulez-vous installer ce logiciel de périphérique ?                                                                        |                                                         |
| Nom : Brother Périphérique d'images<br>Éditeur : Brother Industries, Itd.                                                  |                                                         |
| Toujours faire confiance aux logiciels provenant de<br>« Brother Industries, ltd. »                                        | Installer Ne pas installer                              |
| Vous ne devez installer que les pilotes logiciels des éditeurs que ve<br>de périphérique peut être installé sans risques ? | ous approuvez. <u>Comment déterminer si un logiciel</u> |

Lorsque l'écran **Enregistrement en ligne** s'affiche, effectuez votre sélection et suivez les instructions qui s'affichent à l'écran. Une fois le processus d'enregistrement terminé, fermez votre navigateur Web pour réafficher cette fenêtre.

Puis, cliquez sur Suivant.

| Enregistrement en ligne                                                                                                    |                                                                       |                                                                                                    |
|----------------------------------------------------------------------------------------------------|-----------------------------------------------------------------------|----------------------------------------------------------------------------------------------------|
| Choisissez l'entreprise avec qui vou<br>"Suivant": Pour enregistrer votre ap<br>logiciel PaperPott[TM]115E; sélect<br>faire enregistrer, cliquez sur "Suivar | is voulez vous fair<br>pareil, sélectionne<br>ionnez "Nuance(1<br>#". | e enregistrer et cliquez sur le bouton<br>sz Brother et pour enregistrer le<br>[M∬: Si vous ne voulez pas vous |
| Enregistrement de Br                                                                                                    | other                                                                 |                                                                                                    |
| Enregistrement de Nuar                                                                                                    | ice(TM)                                                               |                                                                                                    |
|                                                                                                    | < <u>P</u> r6                                                         | céden                                                                                                    |

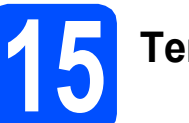

а

### Terminer et redémarrer

Cliquez sur **Terminer** pour redémarrer l'ordinateur. Après avoir redémarré l'ordinateur, vous devez vous connecter avec des droits d'administrateur.

| Brother MFL-Pro Suite Installation |                                                                                                    |  |
|------------------------------------|----------------------------------------------------------------------------------------------------|--|
| 5                                  | L'installation du programme Brother MFL-Pro Suite<br>est terminée !<br>L'installibield Visard a instalé Brother MFL-Pro Suite avec<br>saccé. Avant de punvie utilise le programme, vous devez<br>redémarrer voite ordinateur.                                                                                                    |  |
|                                    | Image: Image: |  |
|                                    | Si votre Machine possède les fonctions PhotoCapture Center,<br>enlever toutes les cartes média avant de redémarrer Windows.                                                                                                    |  |
|                                    | N'insérer pas une carte média tant que Windows n'a pas fini<br>de se charger.                                                                                                    |  |
| < Précéden Terminer Annules        |                                                                                                    |  |

### Remarque

Si un message d'erreur s'affiche pendant l'installation du logiciel, exécutez l'application Diagnostic d'installation située dans démarrer/Tous les programmes/Brother/ DCP-XXXX LAN (où DCP-XXXX est le nom de votre modèle).

Si cet écran s'affiche, choisissez la configuration de la mise à jour du microprogramme et cliquez sur OK.

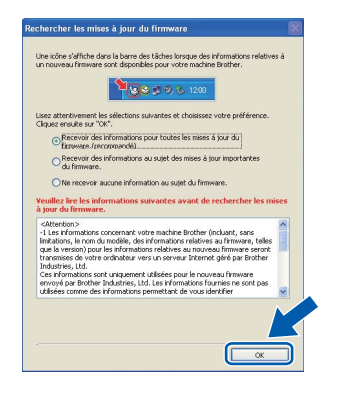

### 🖉 Remarque

Vous devez disposer d'un accès à Internet pour la mise à niveau du microprogramme.

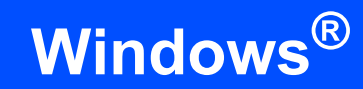

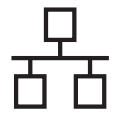

# 16

### Installer MFL-Pro Suite sur d'autres ordinateurs (au besoin)

Si vous souhaitez utiliser l'appareil avec plusieurs ordinateurs connectés au réseau, installez MFL-Pro Suite sur chacun d'eux. Passez à l'étape **14** à la page 17.

### 🖉 Remarque

#### Licence réseau (Windows<sup>®</sup>)

Ce produit inclut une licence PC pour 5 utilisateurs au maximum. Cette licence prend en charge l'installation de MFL-Pro Suite, y compris ScanSoft™ PaperPort™ 11SE, sur 5 PC maximum en réseau. Si vous souhaitez utiliser plus de 5 PC sur lesquels ScanSoft™ PaperPort™ 11SE est installé, achetez le pack Brother NL-5 qui est un contrat de licence PC multiple pour 5 utilisateurs supplémentaires maximum. Pour acheter le pack NL-5, contactez votre revendeur agréé Brother ou le service clientèle de Brother.

# Terminer

#### L'installation est maintenant terminée.

### Remarque

XML Paper Specification Printer Driver Le XML Paper Specification Printer Driver est le pilote le plus adapté lors de l'impression à partir d'applications utilisant des documents XML Paper Specification. Veuillez télécharger le dernier pilote via le Brother Solutions Center (Centre de solutions Brother) à l'adresse <u>http://solutions.brother.com/</u>.

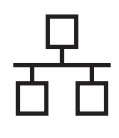

### Pour les utilisateurs d'une interface réseau câblé (Mac OS X 10.3.9 ou plus récent)

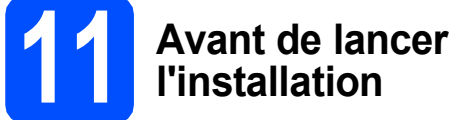

 Veillez à ce que l'appareil et le Macintosh soient sous tension. Vous devez être connecté

avec des droits d'administrateur.

### 

Pour obtenir les dernières versions des pilotes et des informations sur votre système Mac OS X, visitez le site http://solutions.brother.com/.

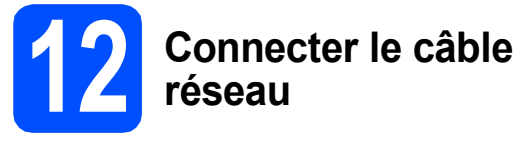

Branchez le câble d'interface réseau dans le connecteur LAN représenté par le symbole
puis raccordez-le à un port libre sur votre concentrateur.

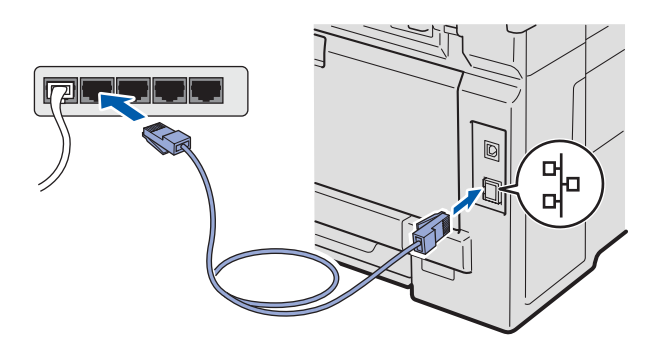

13 Installer MFL-Pro Suite

Insérez le CD-ROM fourni dans le lecteur correspondant.

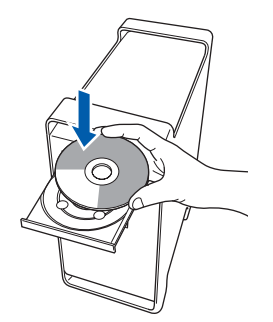

Double-cliquez sur **Start Here OSX** pour commencer l'installation.

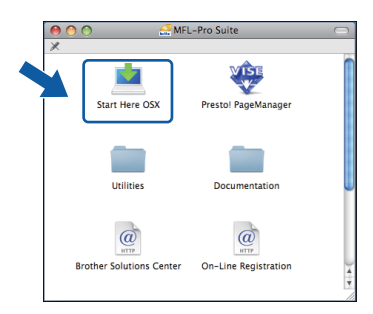

### 🖉 Remarque

b

*Voir le* Guide utilisateur - Réseau *sur le CD-ROM si vous souhaitez installer le pilote PS (pilote BR-Script de Brother).* 

- C Veuillez attendre quelques secondes pour que le logiciel s'installe. Après l'installation, cliquez sur Redémarrer pour terminer l'installation du logiciel.
- C Le logiciel Brother recherche le périphérique Brother.

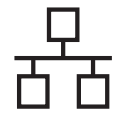

### Réseau câblé

Si l'appareil est configuré pour votre réseau, sélectionnez l'appareil dans la liste et cliquez sur **OK**.

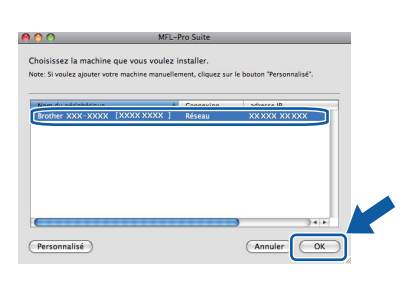

### 🖉 Remarque

Si votre appareil reste introuvable sur le réseau, confirmez vos paramètres réseau.

### 🖉 Remarque

Lorsque cet écran s'affiche, cliquez sur OK.

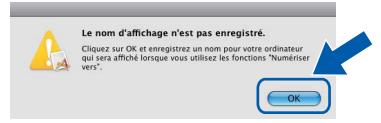

 Saisissez un nom pour votre Macintosh dans Nom d'affichage (15 caractères maximum) et cliquez sur OK. Passez à l'étape f.

|                                                                            | XXX.XXX.XXX.XXX                              |
|----------------------------------------------------------------------------|----------------------------------------------|
| Spécifiez votre Machir                                                     | ne par le nom                                |
| Nom du service mDN                                                         | S : Brother YYY-YYYY (YYYYYYYYYY)            |
|                                                                            |                                              |
|                                                                            | and the formation fight of the second second |
| la machine.                                                                | nateur avec la fonction. Numeriser versi sur |
| Nom d'affichage                                                            |                                              |
| (max 15 caractères                                                         | s)                                           |
| XXXX                                                                       |                                              |
| $\square$                                                                  | ·                                            |
| Configurez le code PIN du b                                                | souton "Numériser vers" pour cet ordinateur. |
|                                                                            |                                              |
|                                                                            | INT de la constante en                       |
| Autoriser le code Pl                                                       | IN de protection                             |
| Code PIN                                                                   | IN de protection                             |
| Code PIN<br>( 0-9, 4 chiffres                                              | IN de protection                             |
| Autoriser le code PI<br>Code PIN<br>( 0-9, 4 chiffres<br>Confirmer le code | IN de protection                             |

- Si vous souhaitez utiliser la touche Scan de l'appareil pour numériser sur le réseau, vous devez cocher la case Enregistrez votre ordinateur avec la fonction « Numériser vers » sur la machine.
- Le nom que vous entrez s'affiche sur l'écran LCD de l'appareil lorsque vous appuyez sur
  et choisissez une option de numérisation. (Pour plus d'informations, voir Numérisation en réseau dans le Guide utilisateur - Logiciel sur le CD-ROM.)

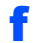

Lorsque cet écran s'affiche, cliquez sur OK.

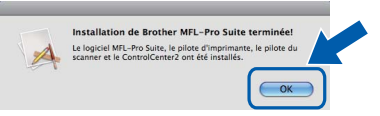

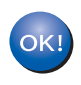

L'installation de MFL-Pro Suite est maintenant terminée. Passez à l'étape **14** à la page 22.

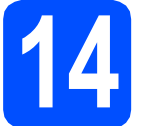

### Installer Presto! PageManager

Lorsque Presto! PageManager est installé, la capacité d'OCR est ajoutée à Brother ControlCenter2. Vous pouvez facilement numériser, partager et organiser vos photos et vos documents à l'aide de Presto! PageManager.

| _ |    |
|---|----|
| a | Do |

Double-cliquez sur **Presto! PageManager** et suivez les instructions qui s'affichent à l'écran.

| 0 | O 🚑 MFL                  | Pro Suite            | $\Box$  |
|---|--------------------------|----------------------|---------|
| × |                          |                      | 1       |
|   | Start Here OSX           | Prestol PageManager  |         |
|   | Utilities                | Documentation        |         |
| В | Irother Solutions Center | On-Line Registration | ) 4   F |

5 Installer MFL-Pro Suite sur d'autres ordinateurs (au besoin)

Si vous souhaitez utiliser l'appareil avec plusieurs ordinateurs connectés au réseau, installez MFL-Pro Suite sur chacun d'eux. Passez à l'étape **13** à la page 21.

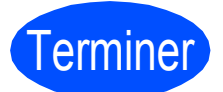

L'installation est maintenant terminée.

### Pour les utilisateurs réseau

### Utilitaire BRAdmin Light (pour Windows<sup>®</sup>)

BRAdmin Light est un utilitaire de paramétrage initial pour les appareils Brother connectés en réseau. Il permet également de rechercher les produits Brother installés sur votre réseau, de visualiser leur statut et de configurer les paramètres de base du réseau, tels que l'adresse IP.

Pour plus d'informations sur BRAdmin Light, visitez notre site Internet http://solutions.brother.com/.

### 🖉 Remarque

b

Si vous avez besoin d'une gestion plus avancée de vos imprimantes, utilisez la dernière version en date de l'utilitaire Brother BRAdmin Professional, téléchargeable à l'adresse <u>http://solutions.brother.com/</u>.

### Installation de l'utilitaire de configuration BRAdmin Light

Cliquez sur Utilitaires réseau sur l'écran de menu.

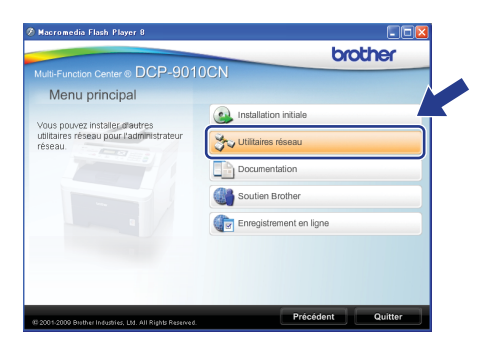

Cliquez sur **BRAdmin Light** et suivez les instructions qui s'affichent.

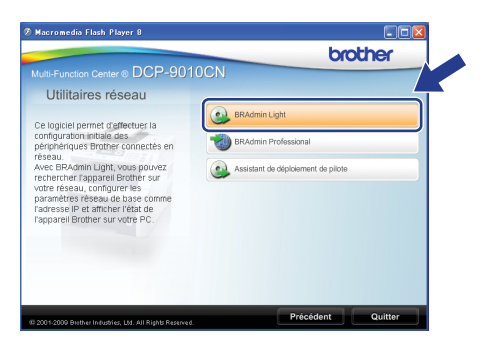

### Définir l'adresse IP, le masque de sous-réseau et la passerelle à l'aide de BRAdmin Light

### Remarque

Si votre réseau est doté d'un serveur DHCP/BOOTP/RARP, vous n'avez pas besoin d'effectuer l'opération suivante. L'appareil obtiendra automatiquement sa propre adresse IP.

Lancez BRAdmin Light. Le logiciel recherche automatiquement les nouveaux périphériques.

| Recherche des appareils                                 | × |  |
|---------------------------------------------------------|---|--|
| Recherche dans le réseau pendant 6 Arrêter la recherche |   |  |
|                                                         |   |  |
| Nouvel appareil : 1 (non configurés : 1)                |   |  |

Double-cliquez sur le périphérique non configuré.

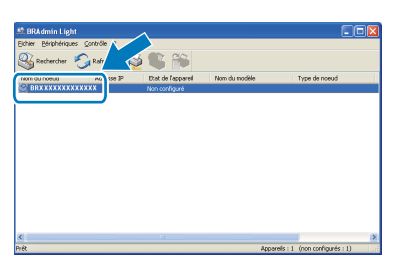

#### 🖉 Remarque

d

*Le mot de passe par défaut de l'appareil est « access ». Vous pouvez utiliser BRAdmin Light pour changer ce mot de passe.* 

C Choisissez STATIC pour la rubrique Méthode d'amorçage. Renseignez les champs Adresse IP, Masque de sousréseau et Passerelle, puis cliquez sur OK.

| Configurer l'adresse TCP/IP                        |                    |
|----------------------------------------------------|--------------------|
| Réseau                                             |                    |
| Méthode d'amorpage<br>O AUTO<br>O STATIC<br>O DHCP |                    |
| BOOTP                                              |                    |
| Adresse IP                                         | XXX, XXX, XXX, XXX |
| Masque de gous-réseau                              | 255.255.255.0      |
| Passerelle                                         | XXX                |
|                                                    | Annuler Aide       |

Les informations relatives à l'adresse sont enregistrées sur l'appareil.

### Utilitaire BRAdmin Light (pour Mac OS X)

BRAdmin Light est un utilitaire de paramétrage initial pour les appareils Brother connectés en réseau. Il permet également de rechercher les produits Brother installés sur votre réseau, de visualiser leur statut et de configurer les paramètres de base du réseau, tels que l'adresse IP, depuis un ordinateur fonctionnant sous Mac OS X 10.3.9 ou supérieur.

Le logiciel BRAdmin Light est installé automatiquement avec le pilote de l'imprimante. Ainsi, si vous avez déjà installé le pilote d'imprimante, il est inutile de réinstaller BRAdmin Light. Pour plus d'informations sur BRAdmin Light, visitez notre site Internet http://solutions.brother.com/.

С

f

### Définir l'adresse IP, le masque de sous-réseau et la passerelle à l'aide de BRAdmin Light

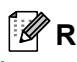

### 🦉 Remarque

- Si votre réseau est doté d'un serveur DHCP/BOOTP/RARP, vous n'avez pas besoin d'effectuer l'opération suivante. L'appareil obtiendra automatiquement sa propre adresse IP.
- Assurez-vous que la version 1.4.2 ou plus récente du logiciel client Java™ est installée sur l'ordinateur.
- Le mot de passe par défaut de l'appareil est « access ». Vous pouvez utiliser BRAdmin Light pour changer ce mot de passe.
- a Double-cliquez sur Macintosh HD sur votre Bureau.

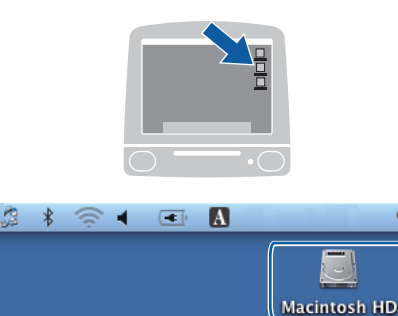

Q

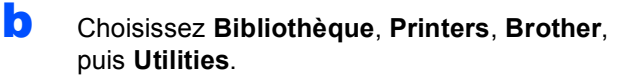

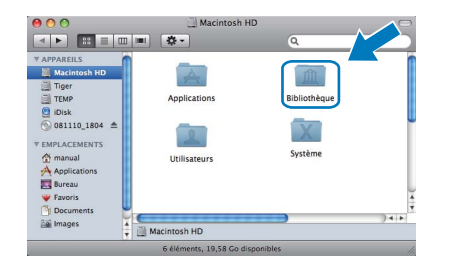

Double-cliquez sur le nom de fichier BRAdmin Light.jar pour lancer le logiciel. BRAdmin Light recherche automatiquement les nouveaux périphériques.

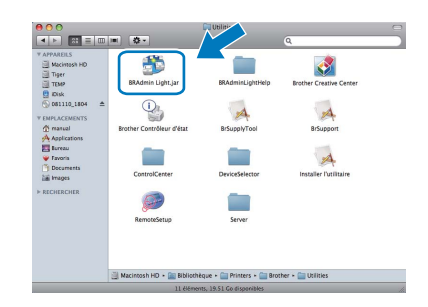

d Double-cliquez sur le périphérique non configuré.

| 000               | BRAdmin Light                           |        |       |        |
|-------------------|-----------------------------------------|--------|-------|--------|
| Fichier(1) Péripl | nériques(2) Contrôle(3) Aide(4)         |        |       |        |
| Rechercher        | 3 1 1 1 1 1 1 1 1 1 1 1 1 1 1 1 1 1 1 1 |        |       |        |
|                   | e ir Erat de l'appa Nom du modèle       | Type d | Empla | Contac |
| OxXX:XX:XX        | Non configuré                           |        |       |        |
|                   |                                         |        |       |        |
|                   |                                         |        |       |        |
|                   |                                         |        |       |        |
|                   |                                         |        |       |        |
|                   |                                         |        |       |        |
|                   |                                         |        |       |        |
|                   |                                         |        |       |        |
|                   |                                         |        |       |        |
|                   |                                         |        |       |        |
|                   |                                         |        |       |        |
|                   |                                         |        |       |        |
|                   |                                         |        |       |        |
|                   |                                         |        |       |        |
|                   |                                         |        |       |        |
|                   |                                         |        |       |        |
|                   |                                         |        |       |        |
|                   |                                         |        |       |        |

e Choisissez STATIC pour la rubrique Méthode d'amorçage. Renseignez les champs Adresse IP, Masque de sousréseau et Passerelle, puis cliquez sur OK.

| \varTheta 🔿 C | Configurer          | l'adresse TCP/IP |
|---------------|---------------------|------------------|
|               | Méthode d'amorçage  |                  |
| O AUTO        |                     |                  |
|               | STATIC              |                  |
|               | O DHCP              |                  |
|               | O RARP              |                  |
|               | BOOTP               |                  |
|               |                     |                  |
| Adr           | esse IP             | XXX.XXX.XXX.XXX  |
| Ma            | sque de sous-réseau | 255.255.255.0    |
| Pas           | serelle             | XXX XXX XXX XXX  |
|               |                     |                  |

Les informations relatives à l'adresse sont enregistrées sur l'appareil.

### Gestion via le Web (navigateur Web)

Le serveur d'impression Brother est équipé d'un serveur Web qui vous permet de surveiller son état ou de changer certains de ses paramètres de configuration à l'aide du protocole HTTP (Hyper Text Transfer Protocol).

### 🖉 Remarque

- Le nom d'utilisateur est « admin » et le mot de passe par défaut est « access ». Vous pouvez utiliser un navigateur Web pour changer ce mot de passe.
- Nous recommandons Microsoft<sup>®</sup> Internet Explorer<sup>®</sup> 6.0 (ou une version ultérieure) ou Firefox 1.0 (ou une version ultérieure) pour Windows<sup>®</sup> et Safari 1.3 pour Macintosh. Veillez également à ce que JavaScript et les cookies soient toujours activés dans le navigateur que vous utilisez. Pour utiliser un navigateur Web, vous devrez connaître l'adresse IP du serveur d'impression. L'adresse IP du serveur d'impression figure sur la liste de configuration du réseau.
- Ouvrez votre navigateur.
- Tapez http:// adresse\_ip\_imprimante /dans votre navigateur (où « adresse\_ip\_imprimante » correspond à l'adresse IP de l'imprimante ou au nom du serveur d'impression).
  - Par exemple http://192.168.1.2/

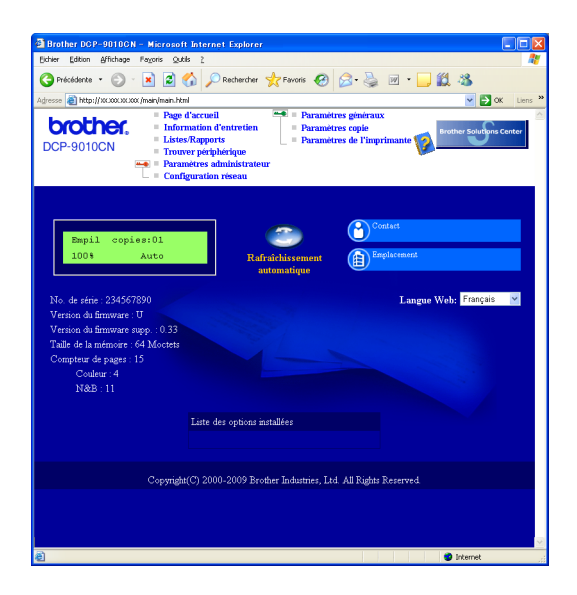

Reportez-vous au Chapitre 11 du Guide utilisateur - Réseau pour plus de détails.

# Imprimer la liste de configuration du réseau

Vous pouvez imprimer la liste de configuration du réseau pour vérifier les paramètres réseau actifs. Pour imprimer la liste de configuration du réseau :

- Mettez l'appareil sous tension et attendez qu'il soit Prêt.
- Appuyez sur Menu, 5, 4.

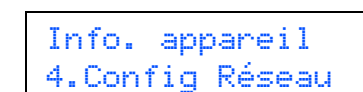

C Appuyez sur Marche.

L'appareil imprime les paramètres réseau actifs.

# Rétablir la configuration d'usine par défaut des paramètres réseau

Pour rétablir la configuration d'usine par défaut de tous les paramètres réseau du serveur interne d'impression/numérisation, veuillez procéder comme suit.

- Assurez-vous que l'appareil n'est pas en cours d'utilisation, puis débranchez tous les câbles de l'appareil (à l'exception du câble d'alimentation).
- Appuyez sur **Menu**, **4**, **0**.

Réseau 0.Réinit. réseau

- C Appuyez sur 1 pour sélectionner Init.
- Appuyez sur 1 pour sélectionner Oui.
- Cappareil redémarre ; reconnectez les câbles à l'issue du redémarrage.

### Choix d'un emplacement

Placez l'appareil sur une surface plane et stable, à l'abri des vibrations et des chocs, comme un bureau. Placez l'appareil à proximité d'une prise électrique standard reliée à la terre. Choisissez un emplacement où la température se situe entre 10 °C et 32,5 °C et l'humidité entre 20 % et 80 % (sans condensation).

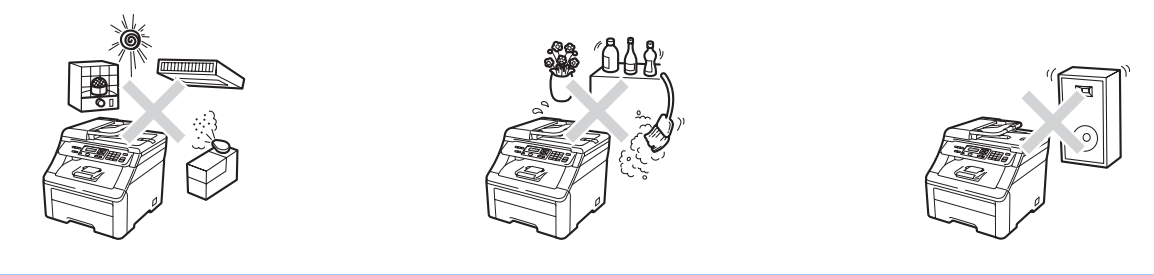

### AVERTISSEMENT

- N'exposez PAS l'appareil à la lumière directe du soleil, à une chaleur excessive, à un feu nu, à des gaz salés ou corrosifs, à l'humidité ou à la poussière.
- NE placez PAS l'appareil à proximité de dispositifs de chauffage, de climatiseurs, de réfrigérateurs, d'eau ou de produits chimiques.

### **ATTENTION**

- Évitez de placer l'appareil dans un endroit très fréquenté.
- Évitez de placer l'appareil sur un tapis.
- NE connectez PAS l'appareil à des prises électriques contrôlées par des interrupteurs muraux ou des minuteries automatiques, ou se trouvant sur le même circuit que des équipements lourds susceptibles de provoquer une panne de courant.
- Toute panne de courant peut effacer les informations de la mémoire de l'appareil.
- Assurez-vous que les câbles reliés à l'appareil ne présentent pas de risque de trébuchement.

### Pour utiliser l'appareil en toute sécurité

Conservez ces instructions pour vous y référer ultérieurement et lisez-les avant de tenter toute opération de maintenance.

### AVERTISSEMENT

Des électrodes haute tension se trouvent à l'intérieur de l'appareil. Avant de nettoyer l'intérieur de l'appareil, vérifiez que vous avez débranché le cordon d'alimentation de la prise électrique. Vous éviterez ainsi une électrocution.

![](_page_26_Figure_5.jpeg)

![](_page_26_Figure_6.jpeg)

Suisse

![](_page_26_Picture_8.jpeg)

NE manipulez PAS la prise les mains mouillées. Vous risqueriez de vous électrocuter.

Vérifiez toujours que la prise est complètement insérée.

Ce produit doit être installé près d'une prise électrique facilement accessible. En cas d'urgence, débranchez le cordon d'alimentation de la prise électrique afin de mettre l'appareil complètement hors tension.

N'utilisez PAS de substances inflammables près de l'appareil. N'utilisez AUCUN type d'aérosol pour nettoyer l'intérieur ou l'extérieur de l'appareil. Il pourrait en résulter un incendie ou une électrocution. Reportez-vous à la *Maintenance de routine* dans le *Guide de l'utilisateur* pour savoir comment nettoyer l'appareil.

Si du toner s'est répandu, NE le nettoyez PAS avec un aspirateur. La poussière du toner pourrait prendre feu dans l'aspirateur et provoquer un incendie. Nettoyez soigneusement la poussière du toner avec un chiffon sec non-pelucheux et éliminez le toner conformément aux réglementations locales.

![](_page_26_Figure_14.jpeg)

![](_page_26_Picture_15.jpeg)

![](_page_26_Picture_16.jpeg)

![](_page_26_Picture_17.jpeg)

### **ATTENTION**

Après utilisation de l'appareil, certaines pièces internes de l'appareil sont extrêmement chaudes. Pour éviter toute blessure, lorsque vous ouvrez le capot supérieur ou arrière (bac de sortie arrière) de l'appareil, NE touchez PAS les parties ombrées indiquées sur l'illustration.

![](_page_27_Picture_3.jpeg)

![](_page_27_Picture_4.jpeg)

Pour éviter toute blessure, prenez soin de ne pas placer les mains sur le bord de l'appareil sous le capot document, le scanner ou le capot supérieur comme indiqué sur les illustrations.

![](_page_27_Picture_6.jpeg)

![](_page_27_Picture_7.jpeg)

![](_page_27_Picture_8.jpeg)

![](_page_27_Picture_9.jpeg)

Pour éviter toute blessure, veillez à ne pas introduire les doigts aux endroits indiqués sur les illustrations.

#### **IMPORTANT**

L'unité de fusion comporte une étiquette d'avertissement. Vous NE devez NI enlever NI endommager l'étiquette.

![](_page_27_Picture_13.jpeg)

### Réglementations

#### Déclaration de conformité CE

![](_page_28_Picture_3.jpeg)

Junji Shiota General Manager Quality Management Dept.

#### Déclaration de conformité CE

Eabricant Brother Industries Ltd., 15-1, Naeshiro-cho, Mizuho-ku, Nagoya 467-8561, Japon

<u>Usine</u> Brother Technology (Shenzhen) Ltd., NO6 Gold Garden Ind. Nanling Buji, Longgang, Shenzhen, Chine

Déclarent par la présente que :

Description du produit : Imprimante couleu Nom du produit : DCP-9010CN

est conforme aux dispositions des directives appliquées : Directive sur la basse tension 2006/95/CE et Directive sur la compatibilité électromagnétique 2004/108/CE.

Normes appliquées :

| Harmonisées : | Sécurité<br>CEM | EN60950-1:2006<br>EN55022:2006 Classe B<br>EN55024:1998 + A1:2001 + A2:2003<br>EN61000-3-2:2006<br>EN61000-3-3:1995 + A1:2001 + A2:2005 |
|---------------|-----------------|----------------------------------------------------------------------------------------------------|
|               |                 | EN61000-3-3:1995 + A1:2001 + A2:2005                                                                                                    |

Année de la première apposition du marquage CE : 2009

| Émis par | : | Brother Industries, Ltd. |
|----------|---|--------------------------|
| Date     | : | 12 février 2009          |
| Lieu     | : | Nagoya, Japon            |

#### Déconnexion de l'appareil

Ce produit doit être installé près d'une prise électrique facilement accessible. En cas d'urgence, vous devez déconnecter le cordon d'alimentation de la prise électrique pour mettre l'appareil complètement hors tension.

#### Connexion au réseau local

### **ATTENTION**

NE connectez PAS ce produit à un réseau local soumis à des surtensions.

#### Interférences radio

Ce produit est conforme à la norme EN55022 (CISPR Publication 22)/Classe B.

#### Directive 2002/96/CE de l'UE et norme EN50419

![](_page_28_Picture_23.jpeg)

Cet équipement porte le symbole de recyclage représenté ci-dessus. Il signifie qu'en fin de vie, cet équipement ne doit pas être jeté avec vos déchets domestiques, mais que vous devez le déposer dans un point de collecte approprié. Ce geste préservera l'environnement. (Union européenne seulement)

### Qualification au programme international ENERGY STAR<sup>®</sup>

Le programme international ENERGY STAR<sup>®</sup> a pour vocation de promouvoir le développement et la vulgarisation des équipements de bureau écoénergétiques.

En tant que partenaire ENERGY STAR<sup>®</sup>, Brother Industries, Ltd. déclare que ce produit répond aux spécifications ENERGY STAR<sup>®</sup> en matière d'écoénergie.

![](_page_28_Picture_28.jpeg)

### Options

L'appareil dispose des accessoires en option suivants. Vous pouvez étendre ses fonctionnalités en ajoutant cet élément. Pour plus d'informations sur la mémoire SO-DIMM compatible, visitez le site http://solutions.brother.com/.

![](_page_29_Picture_3.jpeg)

Pour installer la mémoire SO-DIMM, consultez le Guide de l'utilisateur ou visitez le site <u>http://solutions.brother.com/</u>.

| Mémoire SO-DIMM                                                                                        |  |  |
|----------------------------------------------------------------------------------------------------|--|--|
| Vous pouvez augmenter la capacité de mémoire en installant un module de mémoire (SO-DIMM 144 broches). |  |  |
|                                                                                                    |  |  |

Lorsqu'il est temps de remplacer des consommables, un message d'erreur s'affiche sur l'écran LCD du panneau de commande. Pour plus d'informations sur les consommables de votre appareil, visitez le site http://solutions.brother.com/ ou contactez votre revendeur Brother local.

| Cartouches de toner              | Unités de tambour                   |  |  |
|----------------------------------|-------------------------------------|--|--|
| TN-230C/TN-230M/TN-230Y/TN-230BK | DR-230CL <sup>1</sup>               |  |  |
|                                  |                                     |  |  |
| Unité de courroie (BU-200CL)     | Réservoir de toner usagé (WT-200CL) |  |  |
| Contraction B                    |                                     |  |  |

<sup>1</sup> Contient un ensemble de trois tambours de couleur et un tambour noir. Les quatre tambours doivent être remplacés en même temps.

#### Marques

Le logo Brother est une marque déposée de Brother Industries, Ltd.

Brother est une marque déposée de Brother Industries, Ltd.

Multi-Function Link est une marque déposée de Brother International Corporation.

Windows Vista est une marque déposée ou une marque de Microsoft Corporation aux États-Unis et/ou dans d'autres pays.

Microsoft, Windows, Windows Server et Internet Explorer sont des marques déposées de Microsoft Corporation aux États-Unis et/ou dans d'autres pays.

Apple, Macintosh, Safari et TrueType sont des marques déposées d'Apple Inc. aux États-Unis et dans d'autres pays.

Nuance, le logo Nuance, PaperPort et ScanSoft sont des marques ou des marques déposées de Nuance Communications, Inc. ou de ses filiales aux États-Unis et/ou dans d'autres pays.

Chaque société dont le titre du logiciel est mentionné dans ce manuel dispose d'un contrat de licence de logiciel spécifique à ses programmes exclusifs.

### Tous les autres noms de marques et de produits mentionnés dans ce manuel sont des marques ou des marques déposées de leurs sociétés respectives.

#### Rédaction et publication

Ce manuel a été rédigé et publié sous le contrôle de Brother Industries, Ltd., et il couvre les dernières descriptions et spécifications de produits. Le contenu de ce manuel et les spécifications de ce produit peuvent être modifiés sans préavis.

Brother se réserve le droit de modifier, sans préavis, les spécifications et les informations figurant dans le présent manuel et ne sera pas responsable des préjudices (y compris des préjudices indirects) résultant des informations présentées ici, entre autres, sans pour autant s'y limiter, des erreurs typographiques et d'autres erreurs concernant le manuel.

#### Copyright et licence d'utilisation

©2009 Brother Industries, Ltd. Ce produit inclut des logiciels développés par les fournisseurs suivants : ©1983-1998 PACIFIC SOFTWORKS INC. Ce produit inclut le logiciel « KASAGO TCP/IP » développé par ELMIC WESCOM, Inc. ©2009 Devicescape Software, Inc.

![](_page_30_Picture_15.jpeg)